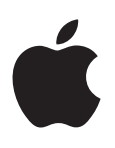

# iPod nano Käyttöopas

# Sisältö

#### 4 Luku 1: iPod nano yhdellä silmäyksellä

- 4 iPod nanon yleiskatsaus
- 5 Lisävarusteet
- 5 Koti-valikko
- 6 Tilakuvakkeet

#### 7 Luku 2: Alkuun pääseminen

7 iPod nanon käyttöönotto

#### 9 Luku 3: Perusteet

- 9 Multi-Touchin käyttäminen
- 11 Asetusten tekeminen
- 12 iPod nanon liittäminen ja irrottaminen
- 13 Tietoja akusta
- 15 iTunes-synkronoinnin käyttöönottaminen

#### 17 Luku 4: Musiikki ja muu äänisisältö

- 17 Musiikin toistaminen
- 20 Podcastien, äänikirjojen ja iTunes U -kokoelmien toistaminen
- 22 Soittolistojen luominen iPod nanossa
- 24 Äänenvoimakkuuden säätäminen

#### 27 Luku 5: Videot

- 27 Videoiden lisääminen iPod nanoon
- 27 Videoiden katseleminen iPod nanossa
- 28 Vuokraelokuvien katseleminen

#### 29 Luku 6: FM-radio

- 29 FM-radion kuunteleminen
- 30 Radiolähetyksen keskeyttäminen
- 31 Paikallisradioiden löytäminen ja suosikkien asettaminen
- 32 Kappaleiden merkitseminen tutustumista ja ostamista varten
- 32 Radioalueen asettaminen

#### 34 Luku 7: Liikunta

- 34 Liikunta-asetusten tekeminen
- 35 Askelten laskeminen
- 36 Musiikillisten harjoitusten luominen
- 37 iPod nanon kalibrointi
- 38 Liikuntatietojen katseleminen ja hallitseminen

#### 39 Luku 8: Kuvat

- 39 Kuvien katseleminen iPod nanossa
- 40 Kuvien synkronoiminen

#### 43 Luku 9: Kello

- 43 Kellon muokkaaminen
- 44 Ajanoton käyttäminen
- 44 Ajastimen käyttäminen

#### 46 Luku 10: Sanelut

- 46 Saneluiden tallentaminen
- 46 Äänitysten kuunteleminen
- 47 Äänitysten hallinta

#### 48 Luku 11: Käyttöapu

- 48 Käyttöapuominaisuudet
- 48 VoiceOverin käyttäminen
- 50 Mono-äänen asettaminen
- 50 Näytön värien kääntäminen
- 51 Käyttöapuominaisuuksien nopea käyttöönotto

#### 52 Luku 12: EarPodit ja Bluetooth-lisävarusteet

- 52 Apple EarPodien käyttäminen
- 52 Kaukosäätimellä ja mikrofonilla varustettujen Apple EarPodien käyttäminen
- 53 Bluetooth-lisävarusteisiin liittäminen
- 54 Äänentoistolaitteiden välillä vaihtaminen

#### 56 Luku 13: Vinkit ja vianmääritys

- 56 Yleisiä neuvoja
- 60 iPod-ohjelmiston päivittäminen ja palauttaminen

### 61 Luku 14: Turvallisuus ja käsitteleminen

- 61 Tärkeitä turvallisuustietoja
- 63 Tärkeitä käsittelytietoja

#### 64 Luku 15: Lisätiedot, huolto ja tuki

65 Vaatimustenmukaisuustiedot

# iPod nano yhdellä silmäyksellä

## iPod nanon yleiskatsaus Nukkumispainike . Tilapalkki Äänenvoimakkuuden lisäys Toisto/keskeytys Äänenvoimakkuuden vähennys Multi-Touch-näyttö Valikko ja ohjelmakuvakkeita Koti-painike Lightning-liitin Kuulokeliitäntä Voit laittaa näytön päälle tai pois Paina nukkumispainiketta. päältä, kun kuuntelet musiikkia tai muuta äänisisältöä. Pidä nukkumispainiketta painettuna muutaman sekunnin ajan. iPod nanon sammuttaminen kokonaan tai sen laittaminen takaisin päälle Äänenvoimakkuuden säätäminen Paina äänenvoimakkuuden lisäys- tai vähennyspainiketta. musiikkia tai muuta mediaa Näillä painikkeilla hallitaan myös muistutusäänten ja muiden kuunneltaessa äänten voimakkuutta. Äänen toistaminen tai Paina Toista/tauko-painiketta. keskeyttäminen Seuraavaan ääniraitaan Paina Toista/tauko-painiketta kahdesti. siirtyminen Edelliseen ääniraitaan siirtyminen Paina Toista/tauko-painiketta kolmesti. Palaaminen Koti-valikkoon Paina Koti-painiketta.

# Lisävarusteet

iPod nanon mukana tulevat seuraavat lisävarusteet:

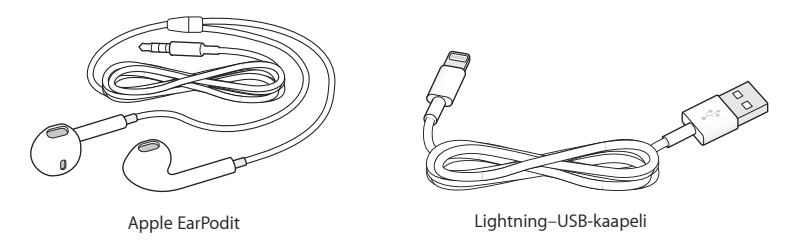

Lightning-kaapelilla voit liittää iPod nanon tietokoneeseen, synkronoida sisältöä ja ladata akkua. Voit myös käyttää kaapelia Applen USB-virtalähteen kanssa (myydään erikseen).

Apple EarPodeilla voit kuunnella musiikkia, äänikirjoja ja podcasteja. EarPodit toimivat myös antennina radiolähetyksiä kuunneltaessa.

Jos haluat tietoja lisävarusteiden, kuten valinnaisten kuulokemikrofonien ja Bluetooth®-laitteiden, käyttämisestä iPod nanon kanssa, katso Luku 12, EarPodit ja Bluetooth-lisävarusteet, sivulla 52.

# Koti-valikko

Kun laitat iPod nanon päälle, näkyviin tulee Koti-valikko. Voit avata sen napauttamalla kuvaketta Koti-valikossa ja liikkua sitten eleitä käyttäen (katso Multi-Touchin käyttäminen sivulla 9).

|             | Musiikki  | Tarjoaa oikotien musiikkiin ja muuhun äänisisältöön, joka<br>on järjestetty muun muassa soittolistojen, artistien, ja<br>kappaleiden mukaan.                            |
|-------------|-----------|----------------------------------------------------------------------------------------------------|
|             | Videot    | Tarjoaa nopean pääsyn tyypin mukaan järjestettyihin elokuviin<br>ja videoihin.                                                                                          |
| -           | Liikunta  | Avaa Liikunta-ominaisuuden, jolla voit laskea kävely- tai<br>juoksulenkkien askeleet ja seurata harjoitteluiden aikaa, etäisyyttä,<br>nopeutta ja poltettuja kaloreita. |
| <b>(?</b> ) | Podcastit | Näyttää luettelon iTunes-kirjastosta synkronoiduista podcasteista.                                                                                                    |
|             | Kuvat     | Näyttää tietokoneelta synkronoidut kuvat.                                                                                                    |
|             | Radio     | Avaa FM-radiovirittimen, jos iPod nanoon on liitetty EarPodit<br>tai kuulokkeet.                                                                                        |

Nämä Koti-valikon kuvakkeet tulevat näkyviin, kun laitat iPod nanon päälle ensimmäistä kertaa:

Pyyhkäise vasemmalle nähdäksesi nämä lisäkuvakkeet toisella näytöllä:

| 9 × 3<br>. 6 | Kello      | Avaa kellon, ajanoton ja ajastimen.                                                                            |
|--------------|------------|----------------------------------------------------------------------------------------------------|
| 0            | Asetukset  | Avaa iPod nanon ja sen monien ominaisuuksien asetukset.                                                        |
|              | Äänikirjat | Näyttää luettelon iTunes-kirjastosta synkronoiduista äänikirjoista<br>(kuvake ei näy, jos äänikirjoja ei ole). |

|   | iTunes U | Näyttää luettelon iTunes-kirjastosta synkronoiduista iTunes U<br>-kokoelmista (kuvake ei näy, jos kokoelmia ei ole).                                                |
|---|----------|----------------------------------------------------------------------------------------------------|
| P | Sanelut  | Avaa saneluiden tallentamiseen ja hallitsemiseen liittyvät säätimet.<br>Näkyvissä vain, jos iPod nanoon on liitetty mikrofoni tai jos<br>iPod nanossa on saneluita. |

# Tilakuvakkeet

Näytön yläreunassa olevan tilapalkin kuvakkeet antavat tietoa iPod nanosta:

| *       | Bluetooth on päällä, mutta siitä ei ole muodostettu paria tai se ei ole yhteydessä Bluetooth-<br>laitteeseen tai laite on kantaman ulkopuolella tai pois päältä. |
|---------|----------------------------------------------------------------------------------------------------|
| 🔻 tai 🖗 | Bluetooth on päällä ja yhteydessä Bluetooth-laitteeseen. Väri riippuu tilapalkin väristä.                                                                        |
| ((•))   | Radiolähetystä toistetaan.                                                                                                    |
|         | Kappaletta, podcastia, äänikirjaa tai iTunes U -jaksoa toistetaan.                                                                                               |
|         | Kappale, podcast, äänikirja, iTunes U -jakso tai radiolähetys on keskeytetty.                                                                                    |
|         | Askelia lasketaan.                                                                                                    |
| - 4- 2  | Kertoo akun varaustason tai lataustilanteen.                                                                                                    |

# Alkuun pääseminen

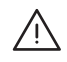

*VAROITUS:* Lue vahinkojen välttämiseksi Tärkeitä turvallisuustietoja sivulla 61 ennen iPod nanon käyttöä.

# iPod nanon käyttöönotto

Pääset alkuun ottamalla iPod nanon käyttöön tietokoneesi iTunesin avulla. Luot käyttöönoton yhteydessä iTunes Store -tilin tai käytät olemassa olevaa tiliä. (iTunes Store ei ehkä ole käytettävissä kaikkialla.) Mikäli tarvitset iPod nanon sarjanumeroa, iTunes näyttää ja tallentaa sen, kun iPod nano on liitettynä.

#### iPod nanon käyttöönotto:

- 1 Lataa ja asenna uusin iTunes-versio osoitteesta www.itunes.com/fi/download. Tarvitset iTunes 10.7:n tai uudemman.
- 2 Liitä iPod nano Macin tai PC:n suuritehoiseen USB 2.0- tai USB 3.0 -porttiin iPod nanon mukana tulleella kaapelilla.

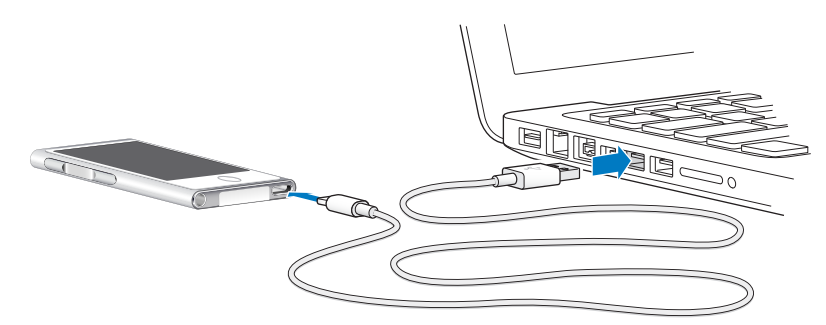

3 Noudata iTunesissa näytölle tulevia ohjeita rekisteröidäksesi iPod nanon ja synkronoidaksesi iPod nanoon kappaleita iTunes-kirjastostasi.

Jos tarvitset apua iPod nanon käyttöönottoapurin käyttämisessä, katso iTunes-synkronoinnin käyttöönottaminen sivulla 15.

Kun iPod nano synkronoi tietokoneen kanssa, iPod nanossa näkyy teksti "Synkronoidaan". Kun synkronointi on valmis, iTunesissa näkyy teksti "iPodin synkronointi on suoritettu".

4 Kun käytät iPod nanoa ensimmäistä kertaa, sen kannattaa antaa latautua noin kolme tuntia tai kunnes akkukuvake osoittaa, että akku on latautunut täyteen.

Jos iPod nano on liitetty USB-porttiin, akku ei lataudu, jos tietokone on pois päältä tai nukkumassa.

Voit irrottaa iPod nanon ennen kuin akku on latautunut kokonaan, ja voit synkronoida latauksen aikana. Jos haluat lisätietoja, katso Tietoja akusta sivulla 13.

5 Irrota kaapeli iPod nanosta, kun olet valmis.

Älä irrota iPod nanoa, jos näkyvissä on Liitetty- tai Synkronoidaan-viesti. Jotta iPod nanon tiedostot eivät vahingoittuisi, poista iPod nano näkyvistä ennen kaapelin irrottamista, jos näet jonkin näistä viesteistä.

Jos haluat lisätietoja iPod nanon irrottamisesta turvallisesti, katso iPod nanon irrottaminen tietokoneesta sivulla 13.

# Perusteet

iPod nanoa ohjataan Multi-Touch-näytön pikaeleillä, iPod nanon päällä ja sivulla olevilla painikkeilla sekä yhteensopivien lisävarusteiden säätimillä. Voit muokata iPod nanoa tekemällä asetuksia ja synkronoida sen tietokoneesi kanssa iTunesia käyttäen. Opi liittämään ja irrottamaan iPod nano oikein, lataamaan akkua ja säästämään akun virtaa.

# Multi-Touchin käyttäminen

Multi-Touch-näyttö ja yksinkertaiset sormieleet tekevät iPod nanosta helppokäyttöisen.

#### Napautus ja kaksoisnapautus

Voit avata kuvakkeen tai valita kohteen valikosta tai luettelosta napauttamalla. Voit lähentää kuvaan napauttamalla nopeasti kaksi kertaa. Sen jälkeen voit loitontaa napauttamalla uudelleen kaksi kertaa. Kun katsot videota, voit muuttaa videon sopivuutta näytöllä kaksoisnapauttamalla.

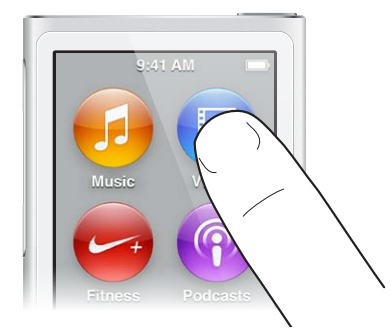

#### Pyyhkäisy sivulle

Voit siirtyä seuraavaan tai edelliseen näyttöön pyyhkäisemällä sivulle.

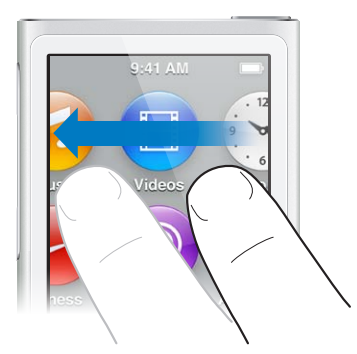

#### Pyyhkäisy pystysuunnassa

Voit vierittää vauhdikkaasti pyyhkäisemällä nopeasti ylös tai alas. Voit odottaa, kunnes vieritys pysähtyy, tai pysäyttää sen saman tien koskettamalla mihin tahansa näytöllä. Näytön koskettaminen ei valitse tai aktivoi mitään kohdetta.

Joissakin luetteloissa, kuten soittolistoissa, saat ylhäällä olevat säätimet näkyviin pyyhkäisemällä alas.

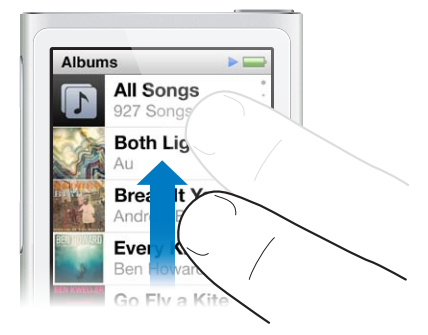

### Vetäminen

Voit liikuttaa selauspalkin tai liukusäätimen säätimiä vetämällä.

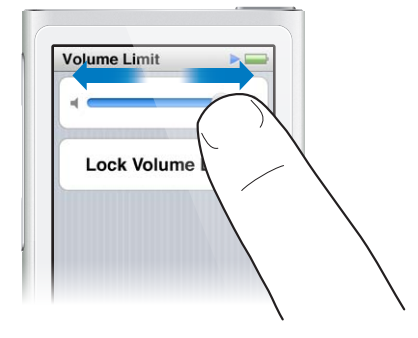

#### Lähennys ja loitonnus

Kun katselet kuvia, voit lähentää ja loitontaa asteittain. Suurenna kuvaa avaamalla sormien nipistystä tai pienennä kuvaa nipistämällä. Voit zoomata enimmäiskokoon kaksoisnapauttamalla ja zoomata takaisin kaksoisnapauttamalla uudelleen.

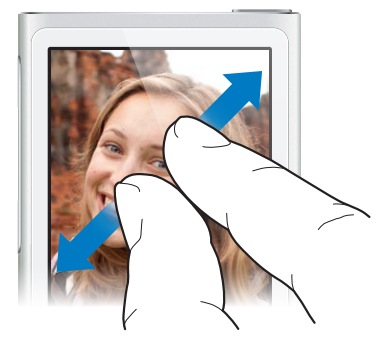

Tässä on lisää tapoja ohjata iPod nanoa eleillä ja painikkeilla:

| iPod nanon sammuttaminen kokonaan tai sen<br>laittaminen takaisin päälle | Voit sammuttaa iPod nanon kokonaan painamalla<br>nukkumispainiketta muutaman sekunnin ajan.<br>Mahdollisesti toistettava ääni lopetetaan. Kun<br>olet laittanut iPod nanon pois päältä tällä<br>tavalla, voit laittaa sen takaisin päälle painamalla<br>nukkumispainiketta muutaman sekunnin ajan. |
|--------------------------------------------------------------------------|----------------------------------------------------------------------------------------------------|
| iPod nanon herättäminen lepotilasta                                      | Paina nukkumispainiketta.                                                                                                    |
|                                                                          |                                                                                                    |

| Näytön laittaminen pois päältä                           | Paina nukkumispainiketta. Musiikin tai muun<br>äänisisällön toistamista jatketaan.                                                                                                    |
|----------------------------------------------------------|----------------------------------------------------------------------------------------------------|
| Taustavalon laittaminen päälle                           | Napauta näyttöä, jos taustavalo on himmennetty.                                                                                                    |
| iPod nanon nollaaminen (jos se ei reagoi)                | Pidä nukkumispainiketta ja Koti-painiketta ()<br>painettuna kuusi sekuntia, kunnes näyttö pimenee.<br>Muutaman sekunnin kuluttua näkyviin tulee Apple-<br>logo ja sen jälkeen Koti-valikko. |
| Kohteen valitseminen                                     | Napauta kohdetta.                                                                                                    |
| Siirry edelliseen näyttöön                               | Pyyhkäise oikealle.                                                                                                    |
| Siirtyminen seuraavaan näyttöön (jos käytettävissä)      | Pyyhkäise vasemmalle.                                                                                                    |
| Siirtyminen luettelon alkuun                             | Napauta tilapalkkia näytön yläreunassa.                                                                                                    |
| Koko kappaleen, artistin tai albumin<br>nimen katsominen | Pyyhkäise kevyesti nimen yli.                                                                                                    |
| Siirtyminen suoraan Koti-valikkoon                       | Paina Koti-painiketta 🔿.                                                                                                    |
| Siirtyminen suoraan Toistettava-näyttöön                 | Paina Koti-painiketta 🔿 kahdesti.                                                                                                    |

## Asetusten tekeminen

Asetuksissa voit muokata iPod nanon näyttöä, muuttaa ajan ja päivämäärän muotoa, laittaa Bluetoothin päälle ja tehdä muita asetuksia. Asetuksissa voit tehdä myös asetukset nauttiaksesi musiikista, videoista, kuvista ja radiosta.

#### iPod nanon asetusten avaaminen

Pyyhkäise Koti-valikossa vasemmalle ja napauta Asetukset.

#### Tietojen saaminen iPod nanosta

Saat seuraavat tiedot iPod nanostasi kohdasta Asetukset > Yleiset > Tietoja:

- Kapasiteetti ja vapaan tilan määrä
- iPod nanossa olevien kappaleiden, kuvien ja videoiden määrä
- Sarjanumero, malli ja ohjelmistoversio
- Bluetooth-osoite
- Tekijänoikeus- vaatimus- ja lakitiedot

#### Yleiset asetukset

Napauttamalla Asetukset > Yleiset näet nämä asetukset:

| Kirkkaus      | Säädä näytön kirkkautta. Vähennä kirkkautta, jotta<br>laite kuluttaa vähemmän akun virtaa.                                                                                          |
|---------------|----------------------------------------------------------------------------------------------------|
| Taustakuva    | Aseta Koti-valikon taustakuva. Napauta kuviota<br>nähdäksesi miltä se näyttää näytöllä ja napauta sitten<br>Kumoa tai Aseta.                                                        |
| Päivä ja aika | Aseta päivämäärä, aika ja aikavyöhyke. Vaihda ajan<br>näytöksi 24 tunnin kello. Näytä kello heräämisen<br>yhteydessä. Valitse kellotaulu (katso Kellon<br>muokkaaminen sivulla 43). |
| Kieli         | Aseta iPod nanon kieli.                                                                                                    |

Käyttöapu

Laita VoiceOver ja monoääni päälle. Käännä näytön värit. Aseta oikotie käyttöapuominaisuuksien laittamiseen päälle ja pois päältä.

Jos haluat tietoja käyttöapuominaisuuksista, katso Käyttöapuominaisuudet sivulla 48.

#### Musiikkiasetukset

Tee seuraavat asetukset napauttamalla Asetukset > Musiikki:

| Ravistussekoitus  | Valitse, siirrytäänkö satunnaiseen kappaleeseen, kun<br>iPod nanoa ravistetaan nopeasti.                                              |
|-------------------|----------------------------------------------------------------------------------------------------|
| Voimakk. tasaus   | Säädä automaattisesti kappaleiden<br>äänenvoimakkuutta niin, että ne toistuvat kaikki<br>samalla äänenvoimakkuudella.                 |
| Taajuuskorjain    | Valitse taajuuskorjaimen asetus.                                                                                                    |
| Voimakkuusraja    | Aseta iPod nanon äänenvoimakkuudelle<br>enimmäisraja ja määritä pääsykoodi estääksesi tämän<br>asetuksen muuttaminen.                 |
| Ristihäivytys     | Äänenvoimakkuus vaimenee automaattisesti<br>jokaisen kappaleen lopussa ja voimistuu jokaisen<br>kappaleen alussa.                     |
| Ryhmitä kokoelmat | Ryhmitä kokoelmien kappaleet yhteen. Kokoelmat<br>näkyvät alikategorioina Musiikki-osion Artistien ja<br>tiettyjen Lajityyppien alla. |

#### Videoiden, kuvien ja radion asetukset

Asetuksissa voit määrittää, miten katselet videoita ja kuvia ja kuuntelet radiota. Jos haluat lisätietoja, katso:

- Luku 5, Videot, sivulla 27.
- Luku 6, FM-radio, sivulla 29.
- Luku 8, Kuvat, sivulla 39.

#### Asetusten nollaaminen

Voit nollata iPod nanon oletusarvoihinsa. Nollaaminen ei vaikuta synkronoituun sisältöön.

#### Kaikkien asetusten nollaaminen:

- 1 Napauta Koti-valikossa Asetukset.
- 2 Napauta Reset Settings.
- 3 Napauta Reset tai jos muutit mieltäsi, napauta Cancel.
- 4 Napauta käyttämääsi kieltä ja napauta Done.

### iPod nanon liittäminen ja irrottaminen

iPod nano liitetään tietokoneeseen tiedostojen synkronoimista ja iPod nanon akun lataamista varten. Voit synkronoida kappaleita ja ladata akkua samaan aikaan.

Tärkeää: Akku ei lataudu, kun tietokone on nukkumis- tai valmiustilassa.

#### iPod nanon liittäminen tietokoneeseen

iTunes synkronoi kappaleet iPod nanoon automaattisesti, kun liität sen tietokoneeseen, ellet muuta synkronointiasetuksia iTunesissa.

Liitä iPod nano tietokoneeseen:

 Liitä mukana tuleva Lightning-kaapeli tietokoneen USB 3.0 -porttiin tai suuritehoiseen USB 2.0 -porttiin. Liitä toinen pää iPod nanoon.

Useimpien näppäimistöjen USB-portti ei ole riittävän tehokas iPod nanon lataamiseen.

#### iPod nanon irrottaminen tietokoneesta

Jos taustavalo on pois päältä, laita se päälle painamalla nukkumispainiketta, jotta näet, onko irrottaminen turvallista.

#### Irrota iPod nano:

 Odota, kunnes näet Koti-valikon tai viestin, joka kertoo irrottamisen olevan sallittua. Sitten voit irrottaa kaapelin iPod nanosta.

Älä irrota iPod nanoa, jos näkyvissä on Liitetty- tai Synkronoidaan-viesti. Jotta iPod nanon tiedostot eivät vahingoittuisi, se on aina poistettava näkyvistä ennen irrottamista, jos nämä viestit näkyvät.

#### Poista iPod nano näkyvistä:

- Valitse *iTunesissa* Ohjaus > "Anna levy" tai osoita iPod nanon vieressä olevaa levynpoistopainiketta.
- Jos käytät Macia, voit vetää iPod nanon työpöydällä olevan kuvakkeen roskakoriin.
- Jos käytät Windows-PC:tä, voit poistaa iPod nanon näkyvistä Oma tietokone -ikkunassa tai osoittamalla Windowsin ilmaisinalueen laitteenpoistokuvaketta ja valitsemalla iPod nanon.

Jos vahingossa irrotat iPod nanon poistamatta sitä ensin näkyvistä, liitä iPod nano takaisin tietokoneeseen ja synkronoi uudelleen.

# Tietoja akusta

*VAROITUS:* Tärkeitä turvallisuustietoja akusta ja iPod nanon lataamisesta löytyy kohdasta Tärkeitä turvallisuustietoja sivulla 61.

iPod nanossa on sisäinen akku, jota käyttäjä ei voi vaihtaa. Kun käytät iPod nanoa ensimmäistä kertaa, sen kannattaa antaa latautua noin kolme tuntia tai kunnes akkukuvake osoittaa, että akku on latautunut täyteen.

iPod nanon akku latautuu 80-prosenttisesti noin puolessatoista tunnissa ja kokonaan noin kolmessa tunnissa. Jos lisäät tiedostoja, toistat musiikkia, kuuntelet radiota tai katselet kuvaesityksiä iPod nanon akun lataamisen aikana, lataaminen saattaa kestää kauemmin.

#### Akun lataaminen

Voit ladata iPod nanon akun liittämällä iPod nanon tietokoneeseen tai käyttämällä Applen USBsovitinta (myydään erikseen).

#### Akun lataaminen tietokonetta käyttäen:

 Liitä iPod nano tietokoneesi USB 3.0 -porttiin tai suuritehoiseen USB 2.0 -porttiin. Tietokoneen on oltava päällä eikä se saa olla nukkumassa.

*Tärkeää:* Jos iPod nanon näytöllä näkyy "Liitä virtalähteeseen", akku on ladattava, ennen kuin iPod nano voi kommunikoida tietokoneen kanssa. Katso Jos iPod nanon näytöllä lukee "Liitä virtalähteeseen" sivulla 57.

Jos haluat ladata iPod nanon akkua ollessasi poissa tietokoneen luota, voit hankkia Applen USB-virtalähteen.

#### Akun lataaminen Applen USB-virtalähdettä käyttäen:

- 1 Liitä Lightning-kaapeli Applen USB-virtalähteeseen.
- 2 Liitä Lightning-kaapelin toinen pää iPod nanoon.
- 3 Liitä Applen USB-virtalähde toimivaan pistorasiaan.

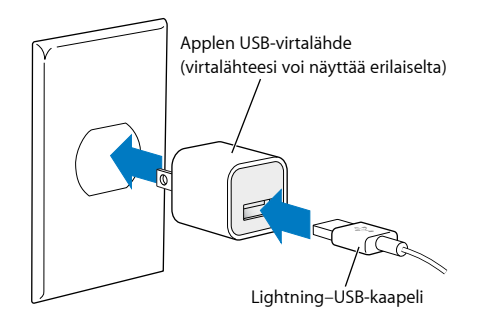

VAROITUS: Varmista, että virtalähde on koottu oikein ennen kuin kytket sen pistorasiaan.

#### Akun tilat

Kun iPod nanoa ei ole liitetty virtalähteeseen, iPod nanon näytön oikean yläkulman akkukuvake näyttää arvion jäljellä olevan latauksen määrästä.

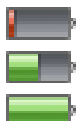

Akussa on varausta alle 20 % Akku on puolillaan Akku on täynnä

Kun iPod nano liitetään virtalähteeseen, akkukuvake muuttuu ja osoittaa, että akku latautuu tai on täysin latautunut. Voit irrottaa iPod nanon ja käyttää sitä, vaikka akku ei olisi täysin latautunut.

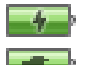

Akkua ladataan (salama)

Akku täysin ladattu (liitin)

*Huomaa*: Akkujen latauskertojen määrä on rajallinen, ja akku voidaan joutua lopulta vaihtamaan uuteen Applen valtuuttamassa huoltoliikkeessä. Akun käyttöaika ja latauskertojen määrä vaihtelevat käytön ja asetusten mukaan. Jos haluat lisätietoja, vieraile osoitteessa www.apple.com/fi/batteries.

#### Virran säästäminen

iPod nano säätelee virrankäyttöä älykkäästi kuunnellessasi. iPod nano säästää virtaa himmentämällä näytön, jos et koske siihen 20 sekuntiin, ja sitten laittaa sen pois päältä. Voit laittaa näytön päälle tai pois päältä painamalla nukkumispainiketta.

Kun iPod nanoa ei käytetä (ääntä tai videota ei toisteta eikä askelia laskettaessa havaita liikettä), se sammuu automaattisesti. Kun iPod nano sammuu tällä tavalla ja haluat laittaa sen takaisin päälle, paina nukkumispainiketta.

Voit myös laittaa iPod nanon kokonaan pois päältä painamalla nukkumispainiketta muutaman sekunnin ajan. Kun olet laittanut iPod nanon pois päältä tällä tavalla, voit laittaa sen takaisin päälle painamalla nukkumispainiketta muutaman sekunnin ajan.

iPod nanon sammuttaminen:

- Lopettaa musiikin tai muun äänisisällön toistamisen
- Nollaa radion toistonsiirron
- Lopettaa kuvaesityksen, jos sellaista toistetaan
- Lopettaa videon toistamisen, jos sellaista toistetaan
- Tallentaa sanelun, jos sellaista tallennetaan
- Lopettaa askelien laskemisen
- Sulkee ja tallentaa Nike+-harjoittelutiedot

Kun iPod nano on pois päältä, et kuule ajastimen äänimerkkiä. Kun laitat iPod nanon takaisin päälle, äänimerkit, jotka eivät ole menneet, kuuluvat normaalisti.

Jos et ole yhteydessä Bluetooth-laitteeseen tai käytä sellaista, voit säästää virtaa laittamalla Bluetoothin pois päältä valitsemalla Asetukset > Bluetooth.

### iTunes-synkronoinnin käyttöönottaminen

iTunes on ilmainen ohjelma, jolla voit synkronoida musiikkia, äänikirjoja, podcasteja, kuvia, videoita ja iTunes U -kokoelmia tietokoneen ja iPod nanon välillä ja lähettää harjoittelutietoja Nike+-verkkosivustolle. iPod nanon ominaisuuksien käyttämiseen tarvitaan iTunes 10.7 tai uudempi.

Voit esikuunnella ja ladata sisältöä tietokoneelle iTunes Storesta (käytettävissä vain joissain maissa). Jos haluat tietoja iTunesista ja iTunes Storesta, avaa iTunes ja valitse Ohje > iTunes-ohje.

#### Synkronoiminen automaattisesti

Kun liität iPod nanon tietokoneeseen, sen sisältö päivitetään automaattisesti vastaamaan iTuneskirjastosi kohteita. Kun päivitys on suoritettu, iTunesissa näkyy viesti "iPod-päivitys on suoritettu" ja iTunes-ikkunan alareunassa oleva palkki näyttää, kuinka paljon levytilaa erityyppinen sisältö käyttää. Voit synkronoida iPod nanon automaattisesti vain yhden tietokoneen kanssa kerralla.

*Tärkeää*: Kun liität iPod nanon ensimmäisen kerran tietokoneeseen, jonka kanssa sitä ei ole synkronoitu, näkyviin tulee viesti, jossa kysytään, haluatko synkronoida kappaleet automaattisesti. Jos vastaat myöntävästi, kaikki kappaleet, äänikirjat ja muu sisältö poistetaan iPod nanosta ja korvataan kyseisen tietokoneen kappaleilla ja muilla kohteilla.

Voit estää iPod nanoa synkronoimasta, kun liität sen muuhun tietokoneeseen kuin siihen, jonka kanssa yleensä synkronoit sen.

#### iPod nanon automaattisen synkronoinnin laittaminen pois päältä:

- 1 Liitä iPod nano tietokoneeseen ja avaa iTunes.
- 2 Poista iTunesin Yhteenveto-osiossa valinta kohdasta "Avaa iTunes, kun tämä iPod liitetään".
- 3 Osoita Käytä.

Jos laitat automaattisen synkronoinnin pois päältä, voit edelleen synkronoida osoittamalla Synkronoi-painiketta.

#### iPod nanon hallitseminen käsin

Jos hallitset iPod nanoa käsin, voit lisätä iPod nanoon sisältöä useilta tietokoneilta poistamatta iPod nanossa jo olevia kohteita.

Jos iPod nano asetetaan hallitsemaan musiikkia käsin, automaattisen synkronoinnin asetukset laitetaan pois päältä Musiikki-, Podcastit-, iTunes U ja Kuvat-osioissa. Et voi samanaikaisesti hallita joitakin ryhmiä käsin ja synkronoida toisia automaattisesti.

*Huomaa:* Genius-miksit eivät toimi, jos hallitset sisältöä käsin. Voit edelleen synkronoida Geniussoittolistoja iPod nanoon käsin ja luoda Genius-soittolistoja iPodissa sen jälkeen kun Geniussisältö on synkronoitu käsin. Katso Genius-miksien toistaminen sivulla 24.

#### iTunesin asettaminen niin, että sisältöä hallitaan käsin:

- 1 Avaa iTunes-asetukset (iTunes-valikosta) ja osoita Laitteet.
- 2 Valitse "Estä iPodeja, iPhoneja ja iPadeja synkronoimasta automaattisesti" ja osoita OK.
- 3 Valitse iTunes-ikkunassa iPod nano ja osoita Yhteenveto.
- 4 Valitse Asetukset-osiossa "Hallitse musiikkia ja videoita käsin".
- 5 Osoita Käytä.

Kun hallitset iPod nanon sisältöä käsin, sinun on aina poistettava iPod nano näkyvistä iTunesissa, ennen kuin voit irrottaa sen. Katso iPod nanon irrottaminen tietokoneesta sivulla 13. Voit palauttaa iPod nanon synkronoitumaan automaattisesti koska tahansa: poista kohdan "Hallitse musiikkia käsin" valinta ja osoita Käytä. Sinun on ehkä tehtävä synkronointiasetukset uudelleen.

#### Ostetun sisällön siirtäminen toiselle tietokoneelle

Voit siirtää yhdellä tietokoneella iTunesissa ostamaasi sisältöä iPod nanosta toisen tietokoneen iTunes-kirjastoon. Toisella tietokoneella on oltava valtuutus iTunes Store -tilisi sisällön toistamiseen.

#### Ostetun sisällön siirtäminen toiselle tietokoneelle:

- 1 Avaa iTunes toisella tietokoneella ja valitse Store > Valtuuta tämä tietokone.
- 2 Liitä iPod nano äsken valtuuttamaasi tietokoneeseen.
- 3 Valitse iTunesissa Arkisto (Windowsissa Tiedosto) > Siirrä ostokset iPodista.

# Musiikki ja muu äänisisältö

iPod nanolla on helppoa etsiä ja kuunnella kappaleita, podcasteja ja iTunes U -ohjelmia. Voit toistaa kappaleita uudelleen, kelata niitä eteenpäin, sekoittaa kappaleet ja luoda soittolistoja käyttäen Multi-Touch-näyttöä. Voit kuunnella Genius-miksin – hyvin yhteen sopivia kappaleita kirjastosta – tai luoda Genius-soittolistan suosikkikappaleeseesi perustuen.

*VAROITUS:* Jos haluat tärkeitä tietoja kuulovaurioiden välttämisestä, katso Luku 14, Turvallisuus ja käsitteleminen, sivulla 61.

# Musiikin toistaminen

Kun kappaletta toistetaan, sen albumikuvitus näytetään Toistettava-näytössä ja toistokuvake ▶ tai keskeytyskuvake III näkyy tilapalkissa muiden näyttöjen yläreunassa. Voit selata musiikkia iPod nanossa ja muuttaa asetuksia, kun kuuntelet musiikkia tai muuta äänisisältöä.

*Huomaa:* iPod nano pitää poistaa näkyvistä tietokoneella, jotta voit toistaa kappaleita tai muuta äänisisältöä.

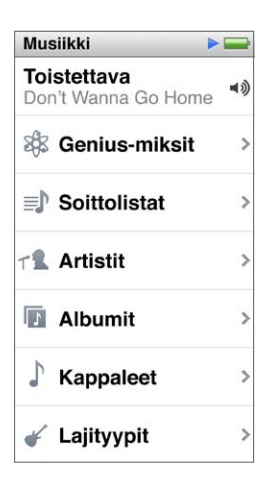

#### Kappaleen toistaminen:

Tee jokin seuraavista:

- Napauta Koti-valikossa Musiikki, napauta kategoriaa (Soittolistat, Albumit tai muu ryhmittely) ja napauta kappaletta.
- Jos haluat toistaa satunnaisen kappaleen, paina Toista/keskeytä-painiketta (äänenvoimakkuuspainikkeiden välissä). Jos kappale on keskeytettynä, keskeytetyn kappaleen toistamista jatketaan.
- Voit toistaa sekoitettuja kappaleita ravistamalla iPod nanoa nopeasti.

Jos laitat iPod nanon pois päältä, kun musiikkia tai muuta ääntä toistetaan (pitämällä nukkumispainiketta painettuna), raidan toistaminen keskeytetään. Kun laitat iPod nanon takaisin päälle, voit jatkaa toistamista napauttamalla ▶ tai painamalla Toista/Keskeytä-painiketta.

#### Kappaleiden löytäminen musiikkikirjastosta:

Tee jokin seuraavista:

- Voit selata kappale- ja albumiluetteloita nopeasti pyyhkäisemällä ja palata luetteloiden alkuun napauttamalla valikkoriviä.
- Näet kaiken tekstin pyyhkäisemällä kevyesti nimen ylitse oikealta vasemmalle (nimiä vieritetään, jotta voit lukea sen kokonaan).
- Jos haluat nähdä suuren kirjaimen luettelon päällä, vedä sormea alaspäin hakemistoluettelossa. Kun pääset haluamasi kirjaimen kohdalle, nosta sormi.

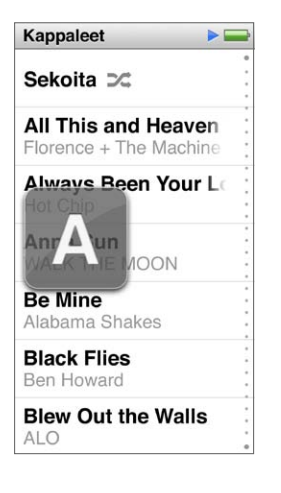

## Kappaleiden toiston ohjaaminen

Voit ohjata toistoa Toistettava-näytön kappalesäätimillä, Toista/keskeytä-painikkeella (äänenvoimakkuuspainikkeiden välissä), kaukosäätimellä ja mikrofonilla varustettujen Apple EarPodien painikkeilla (saatavilla erikseen) ja muilla yhteensopivilla äänilaitteilla.

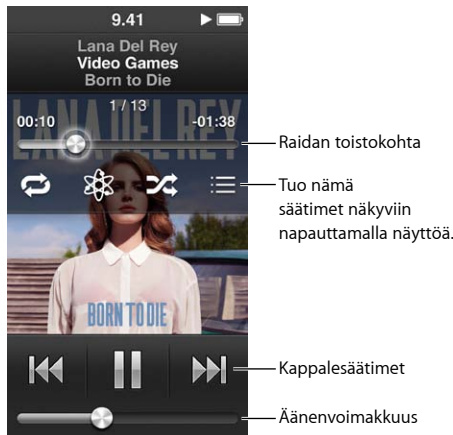

iPod nanon kappalesäätimien ja painikkeiden käyttäminen:

| Kappaleen keskeyttäminen                 | Napauta 🖩, paina Toista/Keskeytä-painiketta<br>(äänenvoimakkuuspainikkeiden välissä) tai<br>irrota EarPodit. |
|------------------------------------------|----------------------------------------------------------------------------------------------------|
| Keskeytetyn kappaleen toiston jatkaminen | Napauta ⊨ tai paina Toista/Keskeytä-painiketta<br>(äänenvoimakkuuspainikkeiden välissä).                     |

| Kappaleen aloittaminen alusta                 | Napauta 🖽 .                                                                                                    |
|-----------------------------------------------|----------------------------------------------------------------------------------------------------|
| Edellisen kappaleen toistaminen               | Napauta া kahdesti.                                                                                                    |
| Siirtyminen seuraavaan kappaleeseen           | Napauta ឤ tai paina Toista/Keskeytä-painiketta<br>(äänenvoimakkuuspainikkeiden välissä) kahdesti.                                                                                                    |
| Kappaleen kelaaminen eteen- tai taaksepäin    | Pidä 🍽 tai ฬ painettuna.                                                                                                    |
| Kappaleiden toistaminen uudelleen             | Napauta Toistettava-näyttöä ja napauta 🖾.<br>Napauttamalla uudelleen saat lisävalintoja:                                                                                                    |
|                                               | 🗢 = Kaikkien nykyisen albumin tai luettelon<br>kappaleiden jatkuva toisto.                                                                                                    |
|                                               | = Vain nykyisen kappaleen toisto yhä uudelleen<br>ja uudelleen.                                                                                                    |
| Genius-soittolistan luominen                  | Toista kappaletta, napauta Toistettava-näyttöä ja<br>napauta 🕸.                                                                                                    |
| Kappaleiden sekoittaminen                     | Napauta Toistettava-näyttöä ja napauta ጁ.                                                                                                    |
|                                               | Jos Ravistussekoitus on päällä Asetuksissa, ravista<br>iPod nanoa pikaisesti.                                                                                                    |
| Siirtyminen mihin tahansa kohtaan kappaleessa | Vedä toistopaikkaa raidan sijaintisäätimellä.<br>Liu'uttamalla sormea alaspäin voit hidastaa liikettä,<br>jolloin pystyt valitsemaan paikan tarkemmin.<br>Mitä alemmas liu'utat sormesi, sitä hitaampaa on<br>eteneminen selauspalkilla. |
| Kappaleiden arvioiminen                       | Napauta Toistettava-näyttöä, napauta 🗮 ja vedä<br>sormea näytön yläreunan pisteiden ylitse.                                                                                                    |
| Albumin kappaleiden näkeminen                 | Napauta Toistettava-näyttö ja napauta 🗮 tai napauta<br>Albumit-luettelossa albumia.                                                                                                    |
| Äänentoistolaitteen vaihtaminen               | Napauta äänenvoimakkuussäätimen vieressä<br>olevaa kuvaketta ja napauta laitetta, josta haluat<br>äänen toistuvan.                                                                                                    |

# Kappaleiden sekoittaminen

Voit toistaa kappaleita, albumeja tai soittolistoja satunnaisessa järjestyksessä ja asettaa iPod nanon sekoittamaan kappaleet, kun ravistat sitä nopeasti.

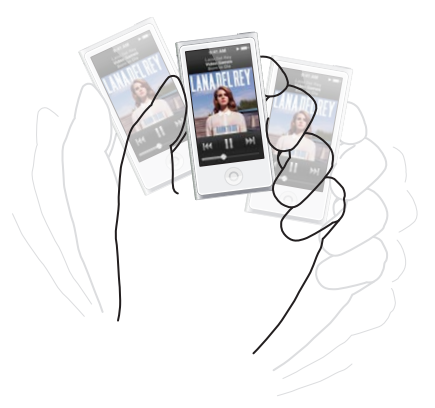

| Kaikkien kappaleiden sekoittaminen ja toistaminen | Kun napautat kappaleluettelon yläpuolella Sekoita,<br>iPod nano alkaa toistaa musiikkikirjastosi kappaleita<br>satunnaisessa järjestyksessä ohittaen äänikirjat,<br>podcastit ja iTunes U -kokoelmat.                                                                                           |
|---------------------------------------------------|----------------------------------------------------------------------------------------------------|
| Kappaleiden sekoittaminen Toistettava-näytössä    | Napauta näyttöä ja napauta 🎉.                                                                                                    |
| Ravistussekoituksen käyttäminen                   | Kun näyttö on päällä, voit siirtyä satunnaiseen<br>kappaleeseen ravistamalla iPod nanoa nopeasti. Jos<br>näyttö on pois päältä, paina nukkumispainiketta<br>ennen ravistamista. Ravistussekoitus on oletuksena<br>päällä, mutta voit laittaa sen pois päältä valikossa<br>Asetukset > Musiikki. |

## Podcastien, äänikirjojen ja iTunes U-kokoelmien toistaminen

Podcastit ovat ilmaisia, ladattavia ohjelmia, joita saat iTunes Storesta. Podcastit on järjestetty ohjelmien, ohjelman jaksojen ja jakson osien mukaan. Jos keskeytät podcastin toistamisen ja jatkat sitä myöhemmin, podcastin toisto alkaa kohdasta, johon viimeksi jäit.

Äänikirjoja voidaan ostaa ja ladata iTunes Storesta. Kun kuuntelet iTunes Storesta tai sivustolta audible.com ostettuja äänikirjoja, voit säätää toistonopeuden tavallista nopeammaksi tai hitaammaksi. Äänikirjat-kuvake näkyy Koti-valikossa vain, jos olet synkronoinut äänikirjoja iTunes-kirjastosta.

iTunes U on osa iTunes Storea ja se tarjoaa ilmaisia luentoja, kielten oppitunteja ja muuta sisältöä, jota voit ladata käytettäväksi iPod nanossa. iTunes U -sisältö on järjestetty kokoelmiin, kohteisiin kokoelmien sisällä sekä tekijöiden ja tarjoajien mukaan. iTunes U -kuvake näkyy Koti-valikossa vain, jos olet synkronoinut iTunes U -sisältöä iTunes-kirjastostasi.

#### Podcastien, äänikirjojen ja iTunes U -kokoelmien löytäminen:

Napauta Koti-valikossa Podcastit (tai Äänikirjat tai iTunes U) ja napauta ohjelmaa tai nimeä.

Podcastit, Äänikirjat ja iTunes U on lueteltu myös Musiikki-osiossa.

Podcast-ohjelmat ja iTunes U -kokoelmat näkyvät aikajärjestyksessä, jotta voit toistaa ne järjestyksessä, jossa ne julkaistiin. Toistamattomien ohjelmien ja jaksojen merkkinä on sininen piste. Kun olet kuunnellut podcast-jakson tai iTunes U -ohjelman, seuraavan toistamattoman tai osittain toistetun jakson toistaminen alkaa automaattisesti.

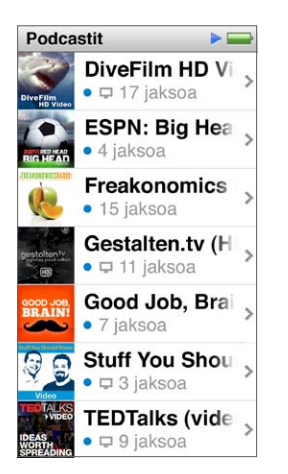

Jos haluat lisätietoja podcastien lataamisesta ja kuuntelemisesta, avaa iTunes ja valitse Ohje > iTunes-ohje. Etsi hakusanalla "podcast".

## Podcastien, äänikirjojen ja iTunes U -kokoelmien toiston hallitseminen

Podcastien, äänikirjojen ja iTunes U -kokoelmien säätimet ovat hieman erilaisia kuin kappaleiden säätimet.

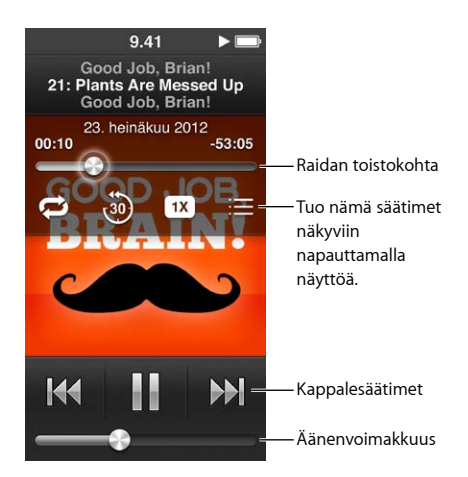

Tässä on tapoja ohjata podcastien, iTunes U:n ja äänikirjojen toistoa näytöllä näkyvillä säätimillä ja iPod nanon painikkeilla:

| Keskeyttäminen                                                                           | Napauta 🎚 irrota EarPodit tai paina Toista/Keskeytä-<br>painiketta (äänenvoimakkuuspainikkeiden välissä).                                                                                                    |
|------------------------------------------------------------------------------------------|----------------------------------------------------------------------------------------------------|
| Keskeytetyn ohjelman jatkaminen                                                          | Napauta                                                                                                    |
| Alusta aloittaminen                                                                      | Napauta 🖽 .                                                                                                    |
| Edellisen jakson tai luvun toistaminen                                                   | Napauta jakson tai luvun alussa ฬ tai napauta toiston<br>aikana kahdesti ฬ.                                                                                                    |
| Seuraavan jakson tai luvun toistaminen                                                   | Napauta 🕪 tai paina Toista/Keskeytä-painiketta<br>(äänenvoimakkuuspainikkeiden välissä) kahdesti.                                                                                                    |
| Siirtyminen mihin tahansa kohtaan podcastissa,<br>äänikirjassa tai iTunes U -kokoelmassa | Vedä toistopaikkaa raidan sijaintisäätimellä.<br>Liu'uttamalla sormea alaspäin voit hidastaa liikettä,<br>jolloin pystyt valitsemaan paikan tarkemmin.<br>Mitä alemmas liu'utat sormesi, sitä hitaampaa on<br>eteneminen selauspalkilla.  |
| Viimeisten 30 sekunnin toistaminen uudelleen                                             | Napauta Toistettava-näyttöä ja napauta 🥘.                                                                                                    |
| Toistonopeuden asettaminen                                                               | Napauta Toistettava-näyttöä ja napauta <sup>11X</sup> . Muuta<br>nopeutta napauttamalla uudelleen.<br><sup>22X</sup> = Toisto tuplanopeudella.<br><sup>11X</sup> = Toisto normaalinopeudella.<br><sup>11X</sup> = Toisto puolinopeudella. |
| Podcastien, iTunes U -kokoelmien tai äänikirjojen<br>jaksojen tai kappaleiden näkeminen  | Napauta Toistettava-näyttöä ja napauta 🚞                                                                                                    |
| Podcastien, iTunes U -kokoelmien tai äänikirjojen tietojen näkeminen                     | Napauta Toistettava-näyttöä.                                                                                                    |

# Soittolistojen luominen iPod nanossa

Voit luoda omia soittolistoja kappaleista, podcasteista ja äänikirjoista tai voit käyttää Geniusta Genius-soittolistojen luomiseen myös silloin, kun iPod nano ei ole liitettynä tietokoneeseen. iPod nanossa luodut soittolistat synkronoidaan iTunesiin, kun seuraavan kerran liität iPod nanon tietokoneeseen.

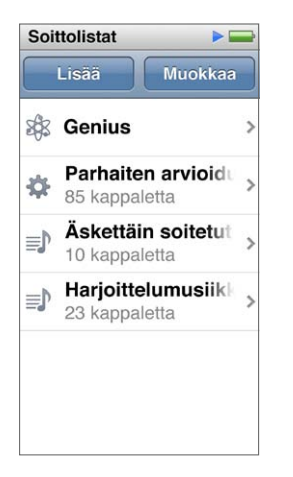

## Soittolistojen luominen ja muokkaaminen

Voit luoda ja muokata omia soittolistoja iPod nanossa.

#### Soittolistan luominen:

- 1 Napauta Koti-valikossa Musiikki > Soittolistat.
- 2 Pyyhkäise alaspäin ja napauta Lisää.
- 3 Napauta kategoriaa (Kappaleet, Albumit, Podcastit jne.) ja napauta kohteita, jotka haluat lisätä.

Älä napauta Valmis ennen kuin olet lisännyt kaiken haluamasi soittolistalle.

4 Jatka sisällön lisäämistä pyyhkäisemällä vasemmalle.

Voit lisätä sisältöä mistä tahansa kategoriasta. Voit esimerkiksi sekoittaa podcasteja ja kappaleita samalla soittolistalla.

5 Kun haluat lopettaa, napauta Valmis.

Uuden soittolistan nimeksi tulee Uusi soittolista 1 (tai Uusi soittolista 2 ja niin edelleen). Kun seuraavan kerran synkronoit, voit muuttaa nimeä iTunesissa. Kun synkronoit uudelleen, soittolistan nimi päivittyy iPod nanossa.

#### Kohteiden poistaminen soittolistasta:

- 1 Napauta Koti-valikossa Musiikki > Soittolistat ja napauta soittolistaa, jota haluat muokata.
- 2 Pyyhkäise alaspäin ja napauta Muokkaa.
- 3 Napauta poistettavan kohteen vieressä 🗢 ja napauta Poista, kun se tulee näkyviin oikealle.

4 Kun haluat lopettaa, napauta Valmis.

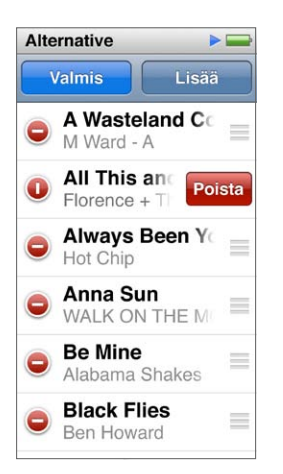

#### Soittolistan poistaminen:

- 1 Napauta Koti-valikossa Musiikki > Soittolistat.
- 2 Pyyhkäise alaspäin ja napauta Muokkaa.
- 3 Napauta poistettavan soittolistan vieressä 🗢 ja napauta Poista, kun se tulee näkyviin soittolistan vieressä.

Jos napautit väärää soittolistaa, napauta sitä, jonka haluat poistaa.

- 4 Napauta Poista tai jos muutit mieltäsi, napauta Kumoa.
- 5 Kun olet valmis, pyyhkäise ylöspäin ja napauta Valmis (tai jos haluat kumota ja palata Kotivalikkoon pyyhkäise oikealle).

#### Älykkään soittolistan luominen kappaleen arvioiden perusteella

Voit antaa kappaleille arvioinnin (nollasta viiteen tähteä) ilmaisemaan sitä, kuinka paljon pidät kappaleesta. iPod nanossa kappaleille antamasi arvioinnit siirretään iTunesiin synkronoinnin yhteydessä. Voit hyödyntää kappaleiden arviointeja luodessasi automaattisesti älykkäitä soittolistoja iTunesissa.

#### Kappaleen arvioiminen:

- 1 Kun kappaletta toistetaan, napauta Toistettava-näyttöä.
- Napauta ≡.
- 3 Anna haluamasi määrä tähtiä napauttamalla tai vetämällä näytön yläreunassa olevia arviointimerkkejä (★★ • •).

#### Genius-soittolistojen luominen

Genius-soittolista on kokoelma kappaleita, jotka sopivat hyvin yhteen kirjastosta valitsemasi kappaleen kanssa. Voit luoda Genius-soittolistoja iPod nanossa ja synkronoida iTunesissa luomiasi Genius-soittolistoja.

Genius on ilmainen palvelu, mutta sen käyttämiseen tarvitaan iTunes Store -tili. Jos haluat tietoja Geniuksen käyttöönotosta iTunesissa, avaa iTunes ja valitse Ohje > iTunes-ohje.

#### Genius-soittolistan luominen iPod nanossa:

- 1 Toista kappaletta ja napauta Toistettava-näyttöä.
- 2 Napauta 🕸 .

Uusi soittolista tulee näkyviin. Näkyviin tulee viesti seuraavissa tapauksissa:

- · Geniusta ei ole otettu käyttöön iTunesissa.
- Genius ei tunnista valitsemaasi kappaletta.
- Genius tunnistaa kappaleen, mutta kirjastossasi ei ole vähintään kymmentä samankaltaista kappaletta.
- 3 Voit katsoa soittolistan kappaleita pyyhkäisemällä ylös tai alas.
- 4 Napauta Tallenna.

Soittolista tallennetaan lähtökohtana käyttämäsi kappaleen ja sen artistin nimellä.

Jos päivität tallennetun soittolistan, uusi soittolista korvaa edeltävän, eikä edeltävää soittolistaa voida palauttaa.

iPod nanossa tallennetut Genius-soittolistat synkronoidaan iTunesiin, kun liität iPod nanon tietokoneeseesi.

#### Genius-miksien toistaminen

iTunes luo automaattisesti Genius-miksejä, joissa on keskenään yhteensopivia kappaleita iTuneskirjastostasi. Genius-miksit tarjoavat erilaisen kuuntelukokemuksen jokaisella toistokerralla.

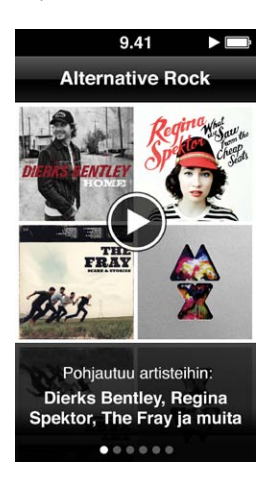

#### Genius-miksin toistaminen:

- 1 Napauta Koti-valikossa Musiikki > Genius-miksit.
- 2 Voit selata Genius-miksejä pyyhkäisemällä vasemmalle tai oikealle. Näytön alareunassa olevat pisteet kertovat, kuinka monta Genius-miksiä iPod nanossa on.
- 3 Napauta 🕑 sen Genius-miksin kohdalla, jota haluat toistaa.

# Äänenvoimakkuuden säätäminen

*VAROITUS:* Jos haluat tärkeitä tietoja kuulovaurioiden välttämisestä, katso Luku 14, Turvallisuus ja käsitteleminen, sivulla 61.

Äänenvoimakkuuspainikkeet ovat iPod nanon sivulla. Voit säätää äänenvoimakkuutta kuunnellessasi painamalla Äänenvoimakkuuden lisäys- tai Äänenvoimakkuuden vähennys -painiketta. *Huomaa*: Joissakin maissa iPod nano saattaa kertoa, kun asetat äänenvoimakkuuden Euroopan unionin turvaohjeiden rajan yläpuolelle. Jos haluat lisätä äänenvoimakkuutta tämän rajan yli, sinun pitää ehkä lopettaa äänenvoimakkuuden lisääminen ja aloittaa se uudelleen. Esimerkiksi, nosta sormi äänenvoimakkuuspainikkeelta ja paina painiketta uudelleen.

Voit tehdä iPod nanon taajuuskorjaimen esiasetuksia valitsemalla Asetukset > Musiikki. Jos olet asettanut taajuuskorjainesiasetuksen jollekin kappaleelle iTunesissa ja taajuuskorjain ei ole käytössä iPod nanossa, kappale toistuu iTunesin asetuksen mukaisesti.

Seuraavassa osiossa kerrotaan muista säädöistä, joilla voit rajoittaa enimmäisäänenvoimakkuutta ja parantaa äänen laatua.

#### Äänenvoimakkuuden enimmäisrajan asettaminen

Voit asettaa iPod nanon äänenvoimakkuudelle enimmäisrajan ja asettaa pääsykoodin estääksesi tämän asetuksen muuttamisen. Lightning-liitäntää käyttävät lisävarusteet eivät tue voimakkuusrajoja.

#### Äänenvoimakkuuden enimmäisrajan asettaminen iPod nanolle:

1 Napauta Koti-valikossa Asetukset > Musiikki > Voimakkuusraja.

Äänenvoimakkuuden säädin näyttää enimmäisäänenvoimakkuuden.

2 Vetämällä liukusäädintä vasemmalle voi alentaa äänenvoimakkuuden enimmäisrajaa ja vetämällä oikealle voit korottaa rajaa.

*Huomaa:* Joissakin maissa voit rajoittaa äänenvoimakkuuden EU:n suosittelemalle tasolle. Napauta Asetukset > Musiikki ja laita EU-voimakkuusraja päälle napauttamalla sitä.

#### Pääsykoodin vaatiminen äänenvoimakkuusrajoituksen muuttamiseksi:

- 1 Kun olet asettanut äänenvoimakkuuden enimmäisrajan, napauta Lukitse voimakkuusraja.
- 2 Näppäile näkyviin tulevassa näytössä nelinumeroinen pääsykoodi.

Jos napautat numeroa vahingossa, napauta 💌 ja napauta tarkoittamaasi numeroa.

Voit poistaa kaikki numerot ja palata Voimakkuusraja-näyttöön asettamatta pääsykoodia napauttamalla monta kertaa 💌.

3 Kun saat kehotuksen syöttää pääsykoodin uudelleen, näppäile numerot uudelleen.

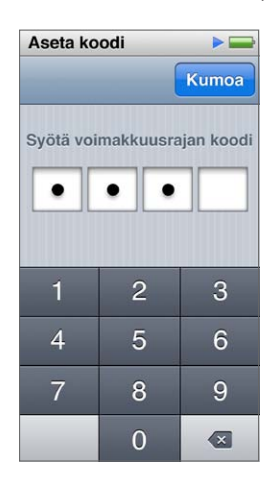

#### Äänenvoimakkuuden rajoituksen poistaminen:

- 1 Napauta Koti-valikossa Asetukset > Musiikki > Voimakkuusraja.
- 2 Vedä liukusäädin oikeaan reunaan.

Jos olet asettanut pääsykoodin, napauta "Avaa voimakkuusrajan lukitus", syötä pääsykoodi ja vedä liukusäädintä.

Jos unohdat pääsykoodin, voit palauttaa iPod nanon alkuperäisiin asetuksiin. Katso iPodohjelmiston päivittäminen ja palauttaminen sivulla 60.

#### Kappaleiden toistaminen samalla äänenvoimakkuudella

Kappaleiden ja muun äänisisällön äänenvoimakkuus saattaa vaihdella sen mukaan, miten sisältö on äänitetty tai pakattu. Äänenvoimakkuus voi vaihdella myös eri kuulokkeita käytettäessä.

Voit asettaa iTunesin säätämään automaattisesti kappaleiden äänenvoimakkuutta niin, että ne toistuvat kaikki samalla äänenvoimakkuudella. Sen jälkeen voit asettaa iPod nanon käyttämään samoja iTunesin äänenvoimakkuusasetuksia.

#### Kappaleiden asettaminen toistumaan samalla äänenvoimakkuudella:

- Valitse iTunesissa iTunes > Asetukset, jos käytät Macia, tai Muokkaa > Asetukset, jos käytät Windows-PC:tä.
- 2 Osoita Valinnat, valitse "Voimakk. tasaus" ja valitse OK.
- 3 Napauta iPod nanon Koti-valikossa Asetukset.
- 4 Napauta Musiikki.
- 5 Laita äänenvoimakkuuden tasaus päälle napauttamalla Voimakkuustasaus -asetuksen kohdalla 🔤.

Jos äänenvoimakkuuden tasausta ei ole laitettu päälle iTunesissa, sen käyttöönotolla iPod nanossa ei ole mitään vaikutusta.

Jos olet asettanut taajuuskorjainesiasetuksen jollekin kappaleelle iTunesissa ja taajuuskorjain ei ole käytössä iPod nanossa, kappale toistuu iTunesin asetuksen mukaisesti. Voit tehdä iPod nanon taajuuskorjaimen esiasetuksia valitsemalla Asetukset > Musiikki.

# Videot

Voit katsella iPod nanolla iTunesin elokuvia, musiikkivideoita, iTunes U -ohjelmia ja TV-ohjelmia. Voit myös muuntaa iMoviella tekemiäsi elokuvia iPod nanolla katsottavaksi.

*VAROITUS:* Jos haluat tärkeitä tietoja kuulovaurioiden välttämisestä, katso Luku 14, Turvallisuus ja käsitteleminen, sivulla 61.

## Videoiden lisääminen iPod nanoon

iPod nanoon lisätään videoita iTunesilla samalla tavalla kuin kappaleitakin. Jos haluat tietoja iTunesin kanssa synkronoinnista, katso iTunes-synkronoinnin käyttöönottaminen sivulla 15.

iTunes-videoiden lisäksi voit lisätä muunkin tyyppisiä videoita iPod nanoon. Voit esimerkiksi lisätä videoita, jotka olet luonut Macin iMoviella, tai videoita, joita olet ladannut internetistä. Jos näkyviin tulee viesti, jonka mukaan videota ei voida toistaa iPod nanossa, voit ehkä muuntaa videon (katso iTunes-ohje).

iPod nano tukee normaalitarkkuuksisia videoita. iPod nanoon ei voida synkronoida HD-videoita.

# Videoiden katseleminen iPod nanossa

iPod nanoon lisätyt elokuvat, TV-ohjelmat, musiikkivideot ja muut videot tulevat näkyviin Videotvalikossa tyypin mukaan järjestettynä.

#### Videon katseleminen iPod nanossa:

Napauta Koti-valikko Video ja napauta valikossa olevaa videota.

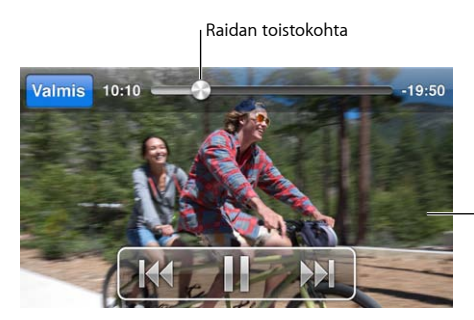

-Tuo videosäätimet näkyviin napauttamalla näyttöä.

Voit ohjata videon toistoa näin:

| Toistosäätimien näyttäminen tai kätkeminen | Napauta näyttöä, kun videota toistetaan.                                                         |
|--------------------------------------------|--------------------------------------------------------------------------------------------------|
| Toiston keskeyttäminen tai jatkaminen      | Napauta III tai ≥ tai paina Toista/Keskeytä-painiketta<br>(äänenvoimakkuuspainikkeiden välissä). |

| Aloittaminen uudelleen alusta                      | Jos video sisältää lukuja, vedä toistopaikka raidan<br>sijaintisäädintä pitkin kokonaan vasemmalle. Jos<br>lukuja ei ole, napauta ₩4.                                                                                                    |
|----------------------------------------------------|----------------------------------------------------------------------------------------------------|
|                                                    | Jos videota on toistettu alle 5 sekuntia, soittolistan<br>edellinen video aukeaa. Muussa tapauksessa<br>aukeaa videoluettelo.                                                                                                    |
| Edelliseen videoon tai elokuvan lukuun siirtyminen | Napauta ฬ kahdesti.                                                                                                    |
| Seuraavaan videoon tai elokuvan lukuun siirtyminen | Napauta 🍽 tai paina Toista/Keskeytä-painiketta<br>(äänenvoimakkuuspainikkeiden välissä) kahdesti.                                                                                                    |
| Videon kelaaminen eteen- tai taaksepäin            | Pidä 🍽 tai 🝽 painettuna.                                                                                                    |
| Siirtyminen tiettyyn kohtaan videolla              | Vedä toistopaikkaa raidan sijaintisäätimellä.<br>Liu'uttamalla sormea alaspäin voit hidastaa liikettä,<br>jolloin pystyt valitsemaan paikan tarkemmin.<br>Mitä alemmas liu'utat sormesi, sitä hitaampaa on<br>eteneminen selauspalkilla. |
| Seuraavaan lukuun siirtyminen                      | Napauta 🍽 tai paina Toista/Keskeytä-painiketta<br>(äänenvoimakkuuspainikkeiden välissä) kahdesti.<br>(Ei aina käytettävissä.)                                                                                                    |
| Edelliseen lukuun siirtyminen                      | Napauta ฬ kahdesti. (Ei aina käytettävissä.)                                                                                                    |
| Tiettyyn lukuun siirtyminen                        | Napauta ≔ ja valitse luku. (Ei aina käytettävissä.)                                                                                                    |

Jos videosäätimien oikealla puolella näkyy Bluetooth-kuvake, voit kuunnella elokuvaa Bluetooth-kuulokkeilla tai -kaiuttimilla. Jos haluat lisätietoja, katso Bluetooth-lisävarusteisiin liittäminen sivulla 53.

Asetukset > Video-valikossa voit laittaa tekstityksen tai kuvailevan tekstityksen päälle tai pois päältä ja valita, mistä videoita aletaan toistaa, kun keskeytät ne.

# Vuokraelokuvien katseleminen

Voit ostaa ja vuokrata elokuvia iTunesista ja synkronoida niitä iPod nanoon (vuokraelokuvat eivät ole saatavilla kaikkialla). Elokuvissa, joissa on lukuja, on lisää säätimiä, joilla voit valita, mitä lukua katsoa.

*Tärkeää*: Voit katsella vuokraelokuvia vain yhdellä laitteella kerrallaan. Jos esimerkiksi vuokraat elokuvan iTunes Storesta ja lisäät sen iPod nanoon, voit katsella sitä vain iPod nanolla. Jos siirrät elokuvan takaisin iTunesiin, voit katsella sitä siellä, mutta et iPod nanossa. Pidä vuokraelokuvan vanhenemisaika mielessä.

#### Vuokraelokuvan katsominen:

- 1 Napauta Koti-valikossa Videot ja napauta Vuokratut.
- 2 Napauta valintaikkunassa OK.

Sen jälkeen, kun olet aloittanut vuokraelokuvan katsomisen, sinulla on 24 tuntia aikaa katsoa se loppuun. Jos et usko, että ehdit katsoa elokuvan 24 tunnin aikana, napauta Kumoa.

Voit keskeyttää elokuvan ja jatkaa katselemista myöhemmin. Jäljellä oleva vuokra-aika näkyy elokuvan nimen alla Videot-valikossa.

- 3 Kun olet katsonut elokuvan, napauta Valmis.
- 4 Pyyhkäise alaspäin ja napauta näytön yläreunassa Muokkaa.
- 5 Napauta Vuokratut-valikossa elokuvan nimen vieressä 🗢 ja napauta Poista.

Elokuvien, joissa on tekstitys tai kuvaileva tekstitys, kieli asetetaan iTunesissa. Katso lisätietoja iTunes-ohjeesta.

Luku 5 Videot

# **FM-radio**

Voit kuunnella iPod nanolla FM-radiota ja asettaa suosikkikanavia, jolloin löydät ne nopeasti. Toistonsiirrolla voit keskeyttää suoran lähetyksen ja jatkaa kuuntelua jopa 15 minuuttia myöhemmin. Toistonsiirron säätimillä voit liikkua edestakaisin keskeytetyssä sisällössä ja löytää haluamasi kohdan. Voit myös merkitä kappaleita, joista pidät, ja esikuunnella ja ostaa niitä iTunes Storesta sellaisten radioasemien kanssa, jotka tukevat ominaisuutta.

*VAROITUS:* Jos haluat tärkeitä tietoja kuulovaurioiden välttämisestä, katso Luku 14, Turvallisuus ja käsitteleminen, sivulla 61.

# FM-radion kuunteleminen

iPod nano käyttää kuulokkeiden johtoa antennina, joten iPod nanoon on liitettävä EarPodit tai kuulokkeet, jotta se voi vastaanottaa radiosignaalia. Voit parantaa vastaanottoa varmistamalla, ettei kuulokkeiden johto ole sotkussa tai kiepillä.

*Tärkeää:* Tässä luvussa näkyvät radiotaajuudet ovat vain esimerkkikuvitusta, eivätkä ne ole käytettävissä kaikkialla.

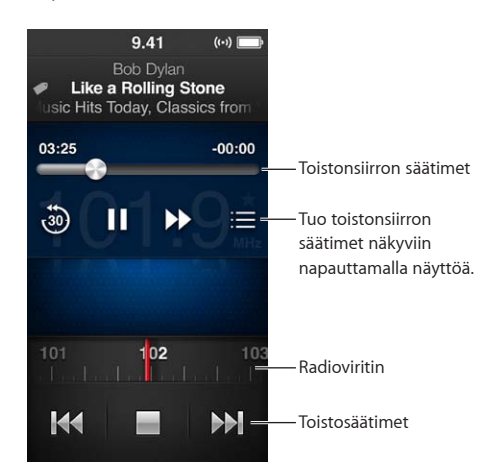

#### Radion kuunteleminen:

- 1 Liitä EarPodit tai kuulokkeet iPod nanoon.
- 2 Napauta Koti-valikossa Radio ja napauta ►.

Jos asema tukee RDS-toimintoa, kappaleen ja artistin nimi sekä aseman tiedot näkyvät näytöllä.

#### Radiosäätimien käyttäminen:

| Radiolähetyksen keskeyttäminen ja jatkaminen | Paina Toista/keskeytä-painiketta<br>(äänenvoimakkuuspainikkeiden välissä). Kun painat<br>painiketta uudelleen, toisto jatkuu keskeytyskohdasta.<br>Jos haluat nähdä Toistonsiirto-säätimien lisävalinnat tai<br>siirtyä suoraan lähetykseen, napauta Toistettava-näyttöä<br>(katso Radiolähetyksen keskeyttäminen sivulla 30). |
|----------------------------------------------|----------------------------------------------------------------------------------------------------|
| FM-aseman virittäminen käsin                 | Pyyhkäise radioviritintä.                                                                                                    |
| Seuraavalle FM-asemalle siirtyminen          | Napauta ฬ tai 🕪 tai paina Toista/Keskeytä-painiketta<br>(äänenvoimakkuuspainikkeiden välissä) kahdesti.                                                                                                    |
| FM-asemien skannaaminen                      | Pidä ₩ tai ₩ painettuna, kunnes näytöllä<br>näkyy Skannataan. Lopeta skannaaminen<br>napauttamalla näyttöä.                                                                                                    |
| FM-aseman tallentaminen suosikiksi           | Viritä asema ja napauta ★.★ poistuu ja tilalle tulee ★.<br>Suosikkiasemat on merkitty radiovirittimessä<br>keltaisella kolmiolla.                                                                                                    |
| FM-aseman poistaminen suosikeista            | Viritä asema ja napauta ★.                                                                                                    |
| Radiossa soitettavan kappaleen merkitseminen | Napauta Toistettava-näytössä 死. Merkitseminen on<br>käytettävissä vain tuettujen radioasemien kanssa.                                                                                                    |
| Radion laittaminen pois päältä               | Napauta 📟 tai irrota EarPodit tai kuulokkeet.                                                                                                    |

# Radiolähetyksen keskeyttäminen

Voit keskeyttää radiolähetyksen ja jatkaa sen toistamista samasta kohdasta jopa 15 minuuttia myöhemmin.

Kun Toistonsiirto on päällä Asetuksissa (se on päällä oletuksena), voit keskeyttää suoran lähetyksen jopa 15 minuutiksi. Kun 15 minuutin raja saavutetaan, aiempi äänitys poistetaan, kun äänitystä jatketaan.

Keskeytetty radiolähetys poistetaan automaattisesti, jos:

- vaihdat asemaa.
- sammutat iPod nanon.
- toistat muuta mediasisältöä tai äänität sanelun.
- akun virta on erittäin vähissä ja se on ladattava.
- keskeytät radiolähetyksen 15 minuutiksi jatkamatta toistoa.

Toistonsiirto-säätimet tarjoavat lisää vaihtoehtoja keskeytetyn radion kuuntelemiseen sekä pääsyn Radio-valikkoon.

#### Toistonsiirto-säätimien tuominen näkyviin

Napauta Radio-näyttöä, kun radiota toistetaan.

Säädin näyttää kohdan, jossa lähetys keskeytettiin. Edistymispalkki täyttyy näyttäen ajan, joka on kulunut keskeyttämisestä.

Voit ohjata keskeytetyn radion toistoa näin:

| Kuuntelun aloittaminen keskeytyskohdasta      | Napauta ⊨ tai paina Toista/Keskeytä-painiketta<br>(äänenvoimakkuuspainikkeiden välissä). |
|-----------------------------------------------|------------------------------------------------------------------------------------------|
| Taaksepäin siirtyminen 30 sekuntia kerrallaan | Napauta 🐌.                                                                               |

| Eteenpäin siirtyminen 30 sekuntia kerrallaan               | Napauta 🄛.                                                                                                    |
|------------------------------------------------------------|----------------------------------------------------------------------------------------------------|
| Eteenpäin siirtyminen noin 10 sekuntia kerrallaan          | Pidä ቝ painettuna.                                                                                                    |
| Eteen- tai taaksepäin siirtyminen keskeytetyssä sisällössä | Vedä säädintä Toistonsiirto-säätimellä.                                                                                                    |
| Suoraan lähetykseen palaaminen                             | Vedä säädin oikeaan reunaan.                                                                                                    |
| Radio-valikon avaaminen                                    | Napauta ≔ . Radio-valikossa voit selata paikallisia<br>radioasemia, asettaa suosikkiasemia, merkitä<br>kappaleita ja nähdä luettelon äskettäisistä kappaleista. |

Toistonsiirto kuluttaa jonkin verran akun virtaa. Voit säästää virtaa laittamalla toistonsiirron pois päältä.

#### Toistonsiirron laittaminen pois päältä:

Napauta Koti-valikossa Asetukset > Radio > [

## Paikallisradioiden löytäminen ja suosikkien asettaminen

Radio-säätimillä voit löytää asemia selaamalla, etsimällä, skannaamalla, tallentamalla suosikkeja tai virittämällä niitä suoraan. Radio-valikolla voit etsiä myös paikallisradioita.

| ((-))      |
|------------|
| ((m))<br>A |
|            |
|            |
|            |
|            |
|            |
|            |
|            |

Paikallisten radioasemien etsiminen:

- 1 Napauta Toistettava-näyttöä ja napauta 🚍
- 2 Napauta Paikallisradiot.

iPod nano skannaa käytettävissä olevat taajuudet ja kerää luettelon paikallisradioasemista.

- 3 Voit kuunnella tiettyä radioasemaa poistumatta valikosta napauttamalla sen vieressä 오 tai voit virittää asemalle napauttamalla sitä ja palata radiosäätimiin.
- 4 Kun olet valmis, voit palata radiosäätimiin napauttamalla 🔟

Jos haluat päivittää luettelon, napauta Päivitä.

#### Asemien poistaminen suosikeista:

- 1 Kun radiota toistetaan, napauta Toistettava-näyttöä.
- 2 Napauta ≔ ja napauta Suosikit.
- 3 Tuo Muokkaa-painike näkyviin pyyhkäisemällä alaspäin ja napauta sitä.
- 4 Napauta aseman vieressä 🗢 ja napauta Poista.

- 5 Jos haluat tyhjentää koko luettelon, napauta Tyhjennä kaikki.
- 6 Kun haluat lopettaa, napauta Valmis.

## Kappaleiden merkitseminen tutustumista ja ostamista varten

Jos radioasema tukee merkitsemistä, voit merkitä kuuntelemasi ja esikuunnella ja ostaa sen myöhemmin iTunes Storesta. Merkittyjen kappaleiden vieressä näkyy merkkikuvake Toistettava-näytössä.

#### Kappaleen merkitseminen:

Napauta Toistettava-näytössä 🕏.

Merkityt kappaleet näkyvät Radio-valikossa kohdassa Merkityt kappaleet. Kun seuraavan kerran synkronoit iPod nanon iTunesin kanssa, merkityt kappaleet synkronoidaan ja poistetaan iPod nanosta. Ne tulevat näkyviin iTunesissa, missä voit esikuunnella ja ostaa niitä iTunes Storessa.

Huomaa: Tämä ominaisuus ei ehkä ole käytettävissä kaikkien radioasemien kanssa.

Jos radioasema ei tue merkkejä, voit myös katsoa luetteloa äskettäin kuunnelluista kappaleista. Voit myöhemmin käyttää näitä tietoja etsiäksesi ja ostaaksesi kappaleen.

#### Äskeisten kappaleiden katsominen:

- 1 Kun radiota toistetaan, napauta Toistettava-näyttöä.
- 2 Napauta ≔ ja napauta Äskeiset kappaleet.

Luettelossa näkyy kappaleen ja artistin nimi sekä radioasema, jolta kuulit kappaleen.

## Radioalueen asettaminen

iPod nanoa voidaan käyttää FM-radiosignaalien vastaanottamiseen monissa maissa. Siihen on asetettu valmiiksi viisi signaalialuetta, jotka on nimetty maantieteellisten alueiden mukaan: Amerikka, Aasia, Australia, Eurooppa ja Japani.

#### Radioalueen valitseminen:

- 1 Napauta Koti-valikossa Asetukset.
- 2 Napauta Radio ja napauta Radioalueet.
- 3 Napauta aluettasi.

Valitsemasi alueen viereen tulee valintamerkki.

Alueasetukset määräytyvät kansainvälisten radiostandardien, eivät todellisen maantieteellisen alueen, mukaan. Jos asut maassa, jota ei ole Radioalueet-luettelossa, valitse alue, joka vastaa parhaiten asuinmaasi radiotaajuuksia.

*Tärkeää*: iPod nano on tarkoitettu ainoastaan julkisten lähetysten vastaanottamiseen. Joissakin maissa on laitonta kuunnella lähetyksiä, joita ei ole tarkoitettu julkisiksi, ja lain rikkojat voivat joutua rikosvastuuseen. Tarkista lait ja määräykset alueella, jolla käytät iPod nanoa, ja noudata niitä. Seuraavassa taulukossa on esitetty kunkin Radioalueet-valikon alueen radiotaajuusalueet sekä asemien väliset etäisyydet (merkitty ±-merkillä).

| Radioalue | Radiotaajuudet           |
|-----------|--------------------------|
| Amerikka  | 87,5–107,9 MHz ± 200 kHz |
| Aasia     | 87,5-108,0 MHz ± 100 kHz |
| Australia | 87,5–107,9 MHz ± 200 kHz |
| Eurooppa  | 87,5-108,0 MHz ± 100 kHz |
| Japani    | 76,0-90,0 MHz ± 100 kHz  |

# Liikunta

iPod nanossa on ominaisuuksia, joilla saat enemmän irti liikunnasta. Voit asettaa päiväkohtaisen askeltavoitteen sisäisellä askelmittarilla, luoda suosikkimusiikkiasi sisältäviä juoksuharjoitteluita ja lähettää harjoittelutiedot Nike+-verkkosivustolle iTunesia käyttäen. Voit seurata sykettäsi iPod nanossa käyttämällä Bluetooth LE (low energy) -sykemittaria.

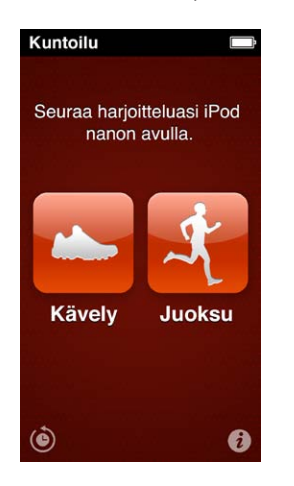

## Liikunta-asetusten tekeminen

Jos asetat pituutesi ja painosi iPod nanossa, saat tarkempaa harjoitteludataa. Päivitä painosi iPod nanoon aina kun se muuttuu. Jos käytät eri mittajärjestelmää kuin iPod nanon oletus, voit vaihtaa mittayksiköt.

Jos jokin kappale tai soittolista motivoi sinua, voit tehdä siitä PowerSongin ennen harjoittelun aloittamista.

Voit tehdä nämä muutokset napauttamalla Kuntoilu-näytössä 🕖.

| Pituuden asettaminen                                 | Napauta Omat tiedot, napauta Pituus ja aseta pituus<br>pyörittämällä kiekkoja.          |
|------------------------------------------------------|-----------------------------------------------------------------------------------------|
| Painon asettaminen                                   | Napauta Omat tiedot, napauta Paino ja aseta paino<br>pyörittämällä kiekkoja.            |
| Mittajärjestelmän asettaminen                        | Napauta Mittajärjestelmä ja napauta Englantilainen<br>tai Metrinen.                     |
| Etäisyyksien näyttäminen maileina tai kilometreinä   | Napauta Pituusyksikkö ja napauta Maili tai Kilometri.                                   |
| PowerSong-kappaleen asettaminen                      | Napauta Juoksu, napauta PowerSong ja valitse<br>kappale tai soittolista.                |
| Puhepalautteen äänen vaihtaminen                     | Napauta Juoksu, napauta Puhepalaute ja valitse<br>vaihtoehto.                           |
| Parin muodostaminen<br>Bluetooth-sykemittarin kanssa | Napauta Nike + iPod Sport Kit, napauta Sykemittari,<br>napauta []]] ja napauta Yhdistä. |

# Askelten laskeminen

Aseta päivätavoite ja anna iPod nanon laskea askeleesi sekä seurata edistymistäsi ja poltettuja kaloreita ajan kuluessa. iPod nano laskee askelia taustalla, joten voit kuunnella musiikkia tai käyttää iPod nanoa muihin asioihin samanaikaisesti. Kaikki keskiyön jälkeen ottamasi askeleet lasketaan automaattisesti kyseiselle päivälle.

Kävely-kuvake 📥 näkyy tilapalkissa, kun askeleita lasketaan.

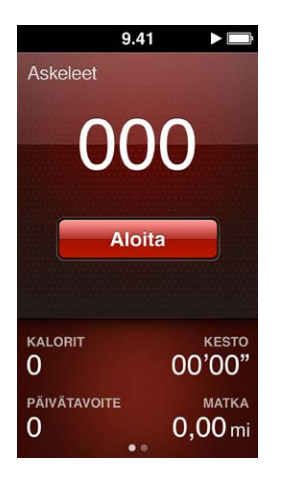

#### Askeleiden laskeminen iPod nanolla kävelylenkin aikana:

Napauta Koti-valikossa Kuntoilu > Kävely > Aloita.

Kanna iPod nanoa vyötärönauhassa tarkkuuden parantamiseksi. iPod nano laskee askeleet riippumatta siitä käveletkö vai juoksetko.

#### Päivätavoitteen asettaminen:

- 1 Napauta Koti-valikossa Kuntoilu.
- 2 Napauta 🕡 ja napauta Kävely.
- 3 Napauta Päivätavoite-kohdan vieressä
- 4 Aseta haluttu askelten määrä pyyhkäisemällä kiekkoa ja napauta Valmis.

Laskeminen ei ala ennen kuin aloitat sen Liikunta-kohdassa.

- 5 Paina Koti-painiketta 🔾 ja napauta Kuntoilu.
- 6 Napauta Kävely ja napauta Aloita.

Askelia, jotka otat juoksuharjoittelun aikana, ei lasketa päivätavoitteeseen.

#### Askelten kokonaismäärän katsominen:

- 1 Napauta Koti-valikossa Kuntoilu.
- 2 Napauta Kävely.

Ensimmäinen Kävely-valikko näyttää seuraavat tiedot:

- Poltetut kalorit
- Kokonaisaika, jonka iPod nano on laskenut askeliasi
- Päivätavoite, jos olet asettanut sen
- Kuljettu matka
- 3 Pyyhkäisemällä vasemmalle näet päivän, viikon tai kuukauden askelmäärän tai askelten kokonaismäärän.

*Huomaa:* Poltetut kalorit ovat arvioita ja todelliset kalorit saattavat vaihdella. Lisätietoja saat lääkäriltäsi.

Näet lisätietoja kävelyistä ja harjoitteluista Historiassa (katso Liikuntatietojen katseleminen ja hallitseminen sivulla 38).

## Musiikillisten harjoitusten luominen

Voit luoda harjoituksia iPod nanolla saavuttaaksesi kuntoilutavoitteesi matkaa, sen kestoa tai poltettuja kaloreita koskien. Lisää sitten musiikkikappale, podcast, äänikirja tai radioasema, joka saa sinut liikkumaan. iPod nano tallentaa kaikki harjoittelutietosi, jotka voit halutessasi lähettää Nike+ -verkkosivustolle.

iPod nano antaa puhepalautetta, kun kuntoillessasi keskeytät harjoituksen tai jatkat sitä.

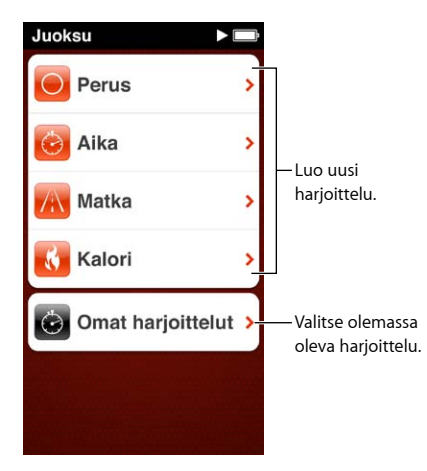

#### Juoksuharjoituksen luominen:

- 1 Napauta Koti-valikossa Kuntoilu.
- 2 Napauta Juoksu ja napauta jotakin harjoittelutyyppiä (Perus-, Aika-, Matka- tai Kaloriharjoitus).
- 3 Napauta valmiiksi asetettua tavoitetta tai napauta Muokattu.

Jos valitset Muokattu, aseta aika, etäisyys tai kalorit säätimillä ja napauta Valmis.

- 4 Valitse äänisisältö, jota haluat kuunnella harjoittelun aikana.
- 5 Napauta Aloita harjoittelu.

Kanna iPod nanoa vyötäröllä tarkkuuden parantamiseksi. Voit juosta tai kävellä harjoituksen aikana, ja iPod nano laskee kulkemasi matkan. Jos asetat päivätavoitteen, juoksuharjoittelun aikana otettuja askelia ei lasketa päivätavoitteeseen.

iPod nanolla luomasi harjoitukset tallennetaan, joten voit käyttää niitä uudelleen.

#### Tallennetun harjoituksen käyttäminen:

- 1 Napauta Koti-valikossa Kuntoilu ja napauta Juoksu.
- 2 Napauta Juoksu ja napauta Omat harjoittelut.
- 3 Napauta tallennettua harjoitusta ja napauta Aloita harjoittelu.

#### iPod nanon hallitseminen harjoituksen aikana

iPod nanon säätimillä voit keskeyttää harjoituksen ja jatkaa sitä, vaihtaa kappaleita, kuunnella puhepalautetta tai vaihtaa PowerSongiin saadaksesi lisämotivaatiota.

Alla oleva taulukko kertoo, kuinka hallitset iPod nanoa harjoituksen aikana:

| Harjoituksen keskeyttäminen         | Paina Toista/keskeytä-painiketta<br>(äänenvoimakkuuspainikkeiden välissä).                                                                                                    |
|-------------------------------------|----------------------------------------------------------------------------------------------------|
|                                     | Napauta näyttöä ja napauta 🎚 (jos näyttö on pimeänä,<br>paina ensin nukkumispainiketta).                                                                                                    |
| Keskeytetyn harjoituksen jatkaminen | Paina Toista/keskeytä-painiketta<br>(äänenvoimakkuuspainikkeiden välissä) tai napauta<br>näyttöä ja napauta Jatka (jos näyttö on pimeänä,<br>paina ensin nukkumispainiketta).                                                  |
| Toisen kappaleen valitseminen       | Paina Toista/keskeytä-painiketta<br>(äänenvoimakkuuspainikkeiden välissä) kahdesti<br>tai napauta näyttöä, napauta 🎚, napauta "Vaihda<br>musiikkia" ja tee valinta (jos näyttö on pimeänä, paina<br>ensin nukkumispainiketta). |
| PowerSongin toistaminen             | Napauta PowerSong (jos näyttö on pimeänä, paina<br>ensin nukkumispainiketta).                                                                                                    |
|                                     | Aseta PowerSong ennen harjoituksen aloittamista.                                                                                                    |
| Harjoituksen lopettaminen           | Napauta näyttöä (jos näyttö on pimeänä, paina ensin<br>nukkumispainiketta), napauta 🎚 ja napauta Lopeta<br>harjoittelu.                                                                                                    |
| Puhepalautteen kuunteleminen        | Lopeta harjoittelu. iPod nano puhuu lyhyen<br>palautteen harjoituksen tilastoista.                                                                                                    |
|                                     | Jos käytät Apple EarPodeja, joissa on kaukosäädin,<br>voit kuulla tilastoja, kuten nopeuden ja matkan<br>sekä harjoittelun aikana poltetut kalorit, pitämällä<br>keskipainiketta painettuna.                                   |

Jos käytät yhteensopivia kuulokkeita, joissa on kaukosäädin tai säätimiä, lue tuotteen dokumentaatiosta sen säätimien käytöstä iPod nanon kanssa.

# iPod nanon kalibrointi

Jos haluat tarkempia harjoittelutilastoja, varmista, että pituutesi ja painosi on asetettu oikein, ja kalibroi iPod nano useampaan otteeseen. Aina kun kalibroit iPod nanon, sen tarkkuus paranee.

#### iPod nanon kalibrointi:

- 1 Napauta Koti-valikossa Kuntoilu > Juoksu.
- 2 Napauta harjoittelutyyppiä (katso Musiikillisten harjoitusten luominen sivulla 36).
- 3 Juokse tai kävele vähintään 400 metriä.
- 4 Lopeta harjoittelu ja napauta Kalibroi.

Kalibrointipainike tulee näkyviin harjoitteluyhteenvedon alapuolelle, mikäli harjoittelu kelpaa kalibrointiin. Sinun on ehkä pyyhkäistävä ylöspäin, jotta näet sen.

Voit kalibroida uudelleen koska tahansa, kun Kalibroi-painike tulee näkyviin harjoitteluyhteenvedon alareunaan. Jos haluat aloittaa alusta, voit nollata kalibroinnin.

#### Kalibroinnin nollaaminen:

- 1 Napauta Koti-valikossa Kuntoilu.
- 2 Napauta 🕡 ja napauta Nollaa kalibrointi.
- 3 Napauta Kävelyn kalibrointi tai Juoksun kalibrointi.

Valitse vaihtoehto, joka parhaiten kuvaa nopeutta, jonka haluat kalibroida. Esimerkiksi, jos enimmäkseen kävelit kalibroinnin aikana, valitse se vaihtoehto.

- 4 Napauta Nollaa kalibrointi -painiketta tai, jos muutit mielesi, napauta Kumoa.
- 5 Aloita juoksu- tai kävelyharjoittelu ja napauta Kalibroi-painiketta, kun se tulee näkyviin.

Jos haluat asettaa pituutesi tai painosi tai muuttaa niitä, katso Liikunta-asetusten tekeminen sivulla 34.

## Liikuntatietojen katseleminen ja hallitseminen

iPod nano tallentaa erilaisia liikuntatilastoja, joiden avulla voit seurata kuntoilutavoitteidesi edistymistä. Voit myös lähettää askeleet ja muut harjoittelutiedot iTunesilla Nike+verkkosivustolle, jossa voit asettaa tavoitteen, haastaa ystäviäsi ja seurata edistymistäsi.

#### Liikuntahistorian katsominen:

- 1 Napauta Koti-valikossa Kuntoilu.
- 2 Napauta 🙆 ja napauta vaihtoehtoa:
  - Omat ennätykset näyttää parhaat ajat eri pituisille juoksuharjoituksille.
  - Yhteistulokset näyttävät kirjattujen harjoittelukertojen kokonaismäärän, pisimmän juoksumatkan, juoksuharjoittelujen kokonaismatkan, kokonaisajan ja poltettujen kaloreiden kokonaismäärän.
  - Alareunassa olevat päiväluettelot näyttävät kävelyiden ja harjoitteluiden kokonaismäärät päivän mukaan. Kävelyt ja harjoittelut on ryhmitelty tyypin mukaan, jotta löydät ne helposti.

#### Harjoittelutietojen poistaminen iPod nanosta:

- 1 Napauta Koti-valikossa Kuntoilu ja napauta Historia.
- 2 Napauta kuukautta, jonka haluat poistaa.
- 3 Pyyhkäise alaspäin ja napauta Tyhjennä.

Valintaikkuna kysyy, haluatko poistaa harjoitteluhistorian kyseiseltä kuukaudelta.

4 Napauta Poista kaikki tai, jos muutat mieltäsi, napauta Kumoa.

Voit lähettää askeleesi ja muut harjoittelutietosi iTunesilla Nike+-verkkosivustolle. Tarvitset Nike+tilin, jonka voit luoda ensimmäisellä kerralla, kun synkronoit harjoittelutietoja iTunesissa.

#### Askel- tai harjoittelutietojen lähettäminen Nike+-palveluun:

- 1 Liitä iPod nano tietokoneeseen ja avaa iTunes.
- 2 Osoita näkyviin tulevassa valintaikkunassa Lähetä ja ota Nike+-tili käyttöön seuraamalla näytöllä näkyviä ohjeita.

Kun otat tilin käyttöön, iTunes-ikkunaan tulee Nike + iPod -osio.

- 3 Osoita Nike + iPod ja valitse "Lähetä harjoittelutiedot automaattisesti nikeplus.comiin", jos se ei ole jo valittuna.
- 4 Osoita Käytä.

Jos haluat katsella ja jakaa tietojasi Nike-verkkosivustolla, osoita Nike + iPod -osiossa "Vieraile nikeplus.comissa" -painiketta, kun iPod nano on liitetty tietokoneeseen, tai mene osoitteeseen www.nikeplus.com ja kirjaudu tilillesi.

# Kuvat

Voit kuljettaa iPod nanossa mukanasi kuvia, jotta voit näyttää niitä perheelle, ystäville ja työtovereille.

# Kuvien katseleminen iPod nanossa

Voit katsella kuvia iPod nanossa yksitellen tai kuvaesityksenä.

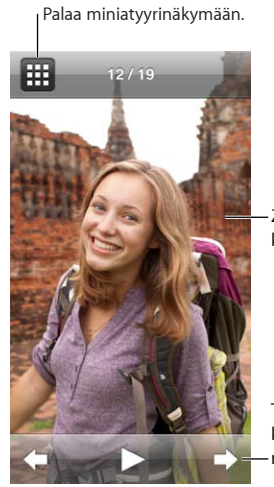

Zoomaa kuvaa kaksoisnapauttamalla.

Tuo kuvasäätimet näkyviin napauttamalla näyttöä.

## Kuvien katseleminen yksitellen

Kuvasi on ryhmitelty albumeihin, jotta niitä on helppo selata iPod nanossa. Jos käytät iPhotoa, voit myös synkronoida tapahtumia ja kasvoja ja katsella sitten kuvia niiden mukaan. Kun katselet yksittäisiä kuvia, voit lähentää ja loitontaa näkymää ja liikuttaa lähennettyä kuvaa siten, että kuvasta näkyy tietty osa.

#### Kuvien katseleminen iPod nanossa:

- 1 Napauta Koti-valikossa Kuvat.
- 2 Napauta albumia tai muuta kuvaryhmää (näet kaikki albumit pyyhkäisemällä).
- 3 Voit katsella kuvien miniatyyrejä pyyhkäisemällä ylös tai alas. Voit katsella täysikokoista kuvaa napauttamalla sen miniatyyriä.
- 4 Voit selata kaikkia albumin kuvia pyyhkäisemällä vasemmalle tai oikealle.
- 5 Tuo säätimet näkyviin napauttamalla kuvaa ja palaa miniatyyrinäkymään napauttamalla 🎞.

Voit katsella ja muokata kuviasi seuraavilla tavoilla:

| Kuvan etsiminen nopeasti miniatyyrinäkymästä       | Pyyhkäise ylös tai alas.                                                                       |
|----------------------------------------------------|------------------------------------------------------------------------------------------------|
| Miniatyyrin kuvan katsominen täysikokoisena        | Napauta kuvaminiatyyriä.                                                                       |
| Seuraavan tai edellisen kuvan katsominen albumissa | Napauta kuvaa albumissa, pyyhkäise kuvan ylitse<br>vasemmalle tai oikealle ja napauta 🔶 tai ቀ. |

| Kuvan suurentaminen tai pienentäminen nopeasti                                                                                                    | Voit lähentää täysikokoista kuvaa<br>kaksoisnapauttamalla sitä. Kaksoisnapauttamalla<br>uudelleen kuva loitontuu taas normaalikokoiseksi.                                                                                                    |
|----------------------------------------------------------------------------------------------------|----------------------------------------------------------------------------------------------------|
|                                                                                                    | Jos käytät iPhotossa Kasvot-ominaisuutta,<br>kaksoisnapautus lähentää kuvan henkilön kasvoihin.                                                                                                    |
| Kuvan suurentaminen tai pienentäminen                                                                                                    | Nipistä kahdella sormella. Zoomaa asteittain<br>levittämällä sormia erilleen tai pienennä kokoa<br>tuomalla sormet yhteen.                                                                                                    |
| Zoomatun kuvan toisen osan katsominen (kuvan panoroiminen)                                                                                                    | Vedä kuvaa näytöllä yhdellä sormella.                                                                                                    |
|                                                                                                    |                                                                                                    |
| Palaaminen albumin miniatyyrinäkymään                                                                                                    | Napauta 🎛 .                                                                                                    |
| Palaaminen albumin miniatyyrinäkymään<br>Albumin katsominen kuvaesityksenä                                                                                      | Napauta 🎛 .<br>Napauta kuvaa albumissa ja napauta sitten ▶. Jos<br>musiikkia toistetaan, siitä tulee kuvaesityksen ääniraita.                                                                                                    |
| Palaaminen albumin miniatyyrinäkymään<br>Albumin katsominen kuvaesityksenä<br>Kuvaesityksen keskeyttäminen ja jatkaminen                                        | Napauta Ⅲ.      Napauta kuvaa albumissa ja napauta sitten ▶. Jos      musiikkia toistetaan, siitä tulee kuvaesityksen ääniraita.      Voit keskeyttää napauttamalla näyttöä ja jatkaa      napauttamalla ▶.                                                                                          |
| Palaaminen albumin miniatyyrinäkymään<br>Albumin katsominen kuvaesityksenä<br>Kuvaesityksen keskeyttäminen ja jatkaminen<br>Kuvaesityksen asetusten muuttaminen | Napauta IIII.      Napauta kuvaa albumissa ja napauta sitten ▶. Jos musiikkia toistetaan, siitä tulee kuvaesityksen ääniraita.      Voit keskeyttää napauttamalla näyttöä ja jatkaa napauttamalla ▶.      Napauta Koti-valikossa Asetukset ja sitten Kuvat. Napauta asetuksia, joita haluat muuttaa. |

#### Kuvaesitysten katseleminen iPod nanossa

Voit katsella kuvia iPod nanossa kuvaesityksenä siirrosten kera. Voit tehdä kuvaesitysvalintoja valitsemalla Asetukset > Kuvat.

#### Kuvaesityksen katseleminen iPod nanossa:

- 1 Napauta Koti-valikossa Kuvat.
- 2 Napauta albumia tai napauta "Kaikki kuvat".
- 3 Napauta kuvaa, josta haluat aloittaa, ja napauta sitten uudelleen, jolloin säätimet tulevat näkyviin.

Jos napautat väärää kuvaa, voit palata albumin miniatyyrinäkymään napauttamalla 🎛. Voit siirtyä taaksepäin kuva kerrallaan pyyhkäisemällä oikealle.

4 Käynnistä kuvaesitys napauttamalla ►.

Jos haluat ääniraidan kuvaesitykselle, aloita kappaleen tai soittolistan toistaminen ennen kuvaesityksen aloittamista.

Kun katselet kuvaesitystä, voit keskeyttää sen napauttamalla näyttöä ja jatkaa sitä napauttamalla ▶. Kun haluat poistua, palaa albumiin napauttamalla ⊞.

#### Kuvien synkronoiminen

Voit synkronoida kuvia tietokoneelta iPod nanoon iTunesilla tai lisätä kuvia käsin tietokoneella olevasta kansiosta. Kuvat optimoidaan iPod nanolla katsottavaksi, mutta voit lisätä myös täysitarkkuuksisia kuvia.

#### Kuvien lisääminen tietokoneelta

Voit synkronoida kuvia iPod nanoon tietokoneen iTunesilla. Kuvien lisääminen iPod nanoon ensimmäisen kerran saattaa kestää jonkin aikaa kuvien määrästä riippuen.

#### Kuvien synkronoiminen iPhoto-kirjastosta:

- 1 Liitä iPod nano tietokoneeseen ja avaa iTunes.
- 2 Valitse iTunesissa iPod nano ja osoita Kuvat.

- 3 Valitse "Synkronoi kuvat kohteesta" ja valitse sitten ponnahdusvalikosta iPhoto.
- 4 Valitse, haluatko sisällyttää kaikki kuvat vai ainoastaan valitut kuvat.

Jos valitset jälkimmäisen, osoita ponnahdusvalikkoa valitaksesi lisäasetukset. Valitse sitten synkronoitavat albumit, tapahtumat ja kasvot.

5 Osoita Käytä.

Aina kun iPod nano liitetään tietokoneeseen, kuvat synkronoidaan automaattisesti.

#### Kuvien synkronointi kovalevyn kansiosta iPod nanoon:

1 Lisää kuvat kansioon tietokoneella.

Jos haluat kuvien näkyvän erillisissä kuva-albumeissa iPod nanossa, luo pääkuvakansion sisälle kansioita ja vedä kuvat uusiin kansioihin.

- 2 Liitä iPod nano tietokoneeseen ja avaa iTunes.
- 3 Valitse iTunesissa iPod nano ja osoita Kuvat.
- 4 Valitse "Synkronoi kuvat kohteesta".
- 5 Valitse ponnahdusvalikosta "Valitse kansio..." ja valitse kuvakansio.
- 6 Valitse joko "Kaikki kansiot" tai "Valitut kansiot".

Jos valitset jälkimmäisen, valitse synkronoitavat kansiot.

7 Osoita Käytä.

Kun lisäät kuvia iPod nanoon, iTunes optimoi kuvat katselua varten. Täystarkkuuskuvatiedostoja ei siirretä oletusarvoisesti. Kuvatiedostojen lisääminen täystarkkuustiedostoina on hyödyllistä silloin, jos haluat siirtää kuvat tietokoneesta toiseen, mutta se ei ole tarpeen, jos haluat vain katsella kuvia iPod nanossa.

#### Täystarkkuuskuvatiedostojen lisääminen iPod nanoon:

- 1 Liitä iPod nano tietokoneeseen ja avaa iTunes.
- 2 Valitse iTunesissa iPod nano ja osoita Kuvat.
- 3 Valitse "Sisällytä täystarkkuuskuvat".
- 4 Osoita Käytä.

iTunes kopioi kuvien täystarkkuusversiot iPod nanon Photos-kansioon. Jos haluat siirtää niitä eteenpäin, katso Kuvien kopioiminen iPod nanosta tietokoneelle.

#### Kuvien kopioiminen iPod nanosta tietokoneelle

Jos lisäät täystarkkuuskuvia tietokoneesta iPod nanoon, ne tallentuvat iPod nanon Photoskansioon. Voit liittää iPod nanon tietokoneeseen ja lisätä nämä kuvat tietokoneelle.

#### Kuvien lisääminen iPod nanosta tietokoneelle:

- 1 Liitä iPod nano tietokoneeseen ja avaa iTunes.
- 2 Valitse iTunesissa iPod nano ja osoita Yhteenveto.
- 3 Valitse Asetukset-osiossa "Salli levyn käyttö".
- 4 Osoita Käytä.

Kun iPod nanoa käytetään ulkoisena levynä, iPod nanon levykuvake näkyy työpöydällä (Mac) tai seuraavana käytettävissä olevana levyasemakirjaimena resurssienhallinnassa (Windows-PC).

5 Vedä kuvatiedostot iPod nanon Photos-kansiosta tietokoneen työpöydälle tai kuvaohjelmaan.

Voit käyttää myös kuvien muokkausohjelmaa, kuten iPhotoa, iPod nanon Photos-kansioon tallennettujen kuvien lisäämiseen. Lisätietoja saat ohjelman mukana tulleista ohjeista.

Muista poistaa Salli levyn käyttö -valinta, kun olet valmis, ja osoita Käytä. Kun iPod nanoa käytetään ulkoisena levynä, iPod nano on poistettava näkyvistä ennen kuin se irrotetaan tietokoneesta. Jos haluat lisätietoja, katso iPod nanon irrottaminen tietokoneesta sivulla 13.

#### Kuvien poistaminen iPod nanosta

Voit poistaa iPod nanosta *kaikki* kuvat (täystarkkuuskuvat mukaan lukien) muuttamalla synkronointiasetuksia tai poistaa vain valitut kuvat.

#### Kuvien poistaminen iPod nanosta:

- 1 Liitä iPod nano tietokoneeseen ja avaa iTunes.
- 2 Valitse iTunesissa iPod nano ja osoita Kuvat.
- 3 Osoita "Synkronoi kuvat kohteesta".

Valintaneliö on valmiiksi valittu, ja kun osoitat sitä uudestaan, valinta poistetaan. Näkyviin tulee valintaikkuna, jossa varmistetaan, että haluat tehdä sen.

4 Osoita näkyviin tulevassa valintaikkunassa "Poista valokuvat" ja osoita Käytä.

Kuvia ei poisteta ennen kuin osoitat Käytä. Jos muutat mielesi, valitse uudelleen Synkronoi kuvat.

#### Valittujen kuvien poistaminen:

- 1 Liitä iPod nano tietokoneeseen ja avaa iTunes.
- 2 Valitse iTunesissa iPod nano ja osoita Kuvat.
- 3 Valitse "Valitut albumit, tapahtumat ja kasvot sekä sisällytä automaattisesti" -kohdan vieressä oleva painike ja valitse ponnahdusvalikosta vaihtoehto.
- 4 Poista niiden kohteiden valinta, jotka haluat poistaa iPod nanosta, ja osoita Käytä.

# Kello

# 9

Voit käyttää iPod nanon kelloa sekuntikellona, ajastimena ja ajan katsomiseen useilla aikavyöhykkeillä.

# Kellon muokkaaminen

Voit valita iPod nanoon erilaisia kellotauluja ja muuttaa ajan näyttötapaa. Voit esimerkiksi käyttää 24 tunnin kelloa tai valita, näytetäänkö kello, kun iPod nanon näyttö laitetaan päälle. Jos valitset maailmankellon, voit katsoa aikaa kahdella lisäaikavyöhykkeellä.

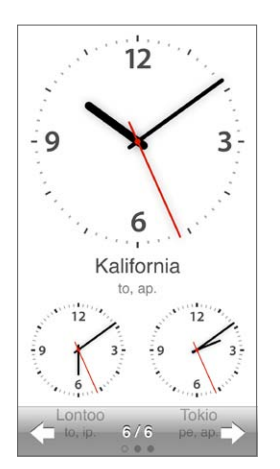

#### Kellotaulun vaihtaminen:

Tee jokin seuraavista:

- Napauta Asetukset > Yleiset > Päivä ja aika > Kellotaulu, napauta jotakin vaihtoehdoista ja napauta Aseta.
- Napauta Koti-valikossa Kello, napauta kellotaulua ja napauta näkyviin tulevia vasemmalle tai oikealle osoittavia nuolia. Kun pysähdyt haluamasi kellotaulun kohdalle, se asetetaan oletuskellotauluksi, kunnes vaihdat sen.

Jos asetat kellotauluksi maailmankellon, sinun on asetettava aikavyöhykkeet.

#### Maailmankellon aikavyöhykkeen asettaminen:

- 1 Valitse maailmankellotaulu jollakin ylläkuvatuista menetelmistä.
- 2 Napauta Koti-valikossa Asetukset > Yleiset > Päivä ja aika > Maailmankello.

Jos iPod nano on asetettu käyttämään toista kellotaulua, Maailmankello ei näy Päivä ja aika -asetuksissa.

3 Napauta sijaintia Maailmankelloissa ja napauta kaupunkia, joka on lähinnä haluamaasi sijaintia.

Seuraavassa on lisätapoja iPod nanon ajannäytön muuttamiseen:

| Ajan, päivämäärän ja aikavyöhykkeen asettaminen             | Napauta Koti-valikossa Asetukset > Yleiset > Päivä<br>ja aika.                                                                   |
|-------------------------------------------------------------|----------------------------------------------------------------------------------------------------|
| Ajan näyttäminen 24 tunnin muodossa                         | Napauta Koti-valikossa Asetukset > Yleiset > Päivä ja<br>aika ja laita 24 tunnin kello päälle napauttamalla sen<br>vieressä OFF. |
| Kellotaulun näyttäminen iPod nanon herätessä<br>lepotilasta | Napauta Asetukset > Yleiset > Päivä ja aika, ja laita<br>"Kello herätessä" päälle napauttamalla sen vieressä []oFF].             |

# Ajanoton käyttäminen

iPod nanossa on ajanotto-ominaisuus, jonka avulla voit ottaa aikaa tai tallentaa aikavälejä, kuten kierrosaikoja. Voit toistaa musiikkia tai muuta äänisisältöä ajanottoa käyttäessäsi.

| Ajanotto 🔲 |          |  |
|------------|----------|--|
|            | 00:12,40 |  |
| 00:54      | 4,00     |  |
| Lopeta     | Kierros  |  |
| Kierros 5  | 00:05,30 |  |
| Kierros 4  | 00:12,40 |  |
| Kierros 3  | 00:09,70 |  |
| Kierros 2  | 00:15,10 |  |
| Kierros 1  | 00:13,50 |  |

#### Ajanoton käyttäminen:

- 1 Napauta Koti-valikossa Kello.
- 2 Tuo ajanottosäätimet näkyviin pyyhkäisemällä vasemmalle.
- 3 Napauta Aloita.
  - Jos haluat tallentaa kierroksia, napauta jokaisen kierroksen jälkeen Kierros.
  - Jos haluat keskeyttää ajanoton, napauta Lopeta. Kun haluat jatkaa, napauta Aloita.
- 4 Kun olet valmis, napauta Lopeta.

iPod nano näyttää viimeisen harjoittelukerran kierrosaikatiedot näytöllä. Muista tarkistaa kierrosajat ennen uuden harjoittelukerran aloittamista. Nollaa-painikkeen napauttaminen poistaa tiedot.

## Ajastimen käyttäminen

iPod nanon ajastimen avulla voit asettaa muistutuksen tai nukkumisajastuksen, joka sammuttaa iPod nanon automaattisesti. Ajastin jatkaa laskemista, kun iPod nano on pois päältä, mutta merkkiääntä ei kuulu.

#### Ajastimen asettaminen:

- 1 Napauta Koti-valikossa Kello.
- 2 Tuo ajastinsäätimet näkyviin pyyhkäisemällä kahdesti vasemmalle.

3 Aseta pyyhkäisemällä tunnit ja minuutit siihen, kun merkkiääni kuuluu, ja napauta "Ajan loppuessa".

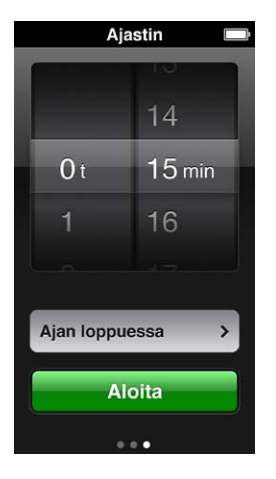

- 4 Napauta hälytysääntä ja napauta sitten Aseta.
- 5 Kun olet valmis käynnistämään ajastimen, napauta Aloita.

#### Ajastimen kumoaminen:

- 1 Napauta Koti-valikossa Kello.
- 2 Tuo ajastinsäätimet näkyviin pyyhkäisemällä.
- 3 Napauta Kumoa.

Voit asettaa nukkumisajastimen sammuttamaan iPod nanon automaattisesti, kun musiikkia tai muuta sisältöä on toistettu tietyn aikaa.

| Ajan loppuessa |       |
|----------------|-------|
| Kumoa          | Aseta |
| iPod sammuu    | ~     |
| Marimba        |       |
| Hälytys        |       |
| Nouseva        |       |
| Haukku         |       |
| Kellotorni     |       |

#### Nukkumisajastimen asettaminen:

- 1 Napauta Koti-valikossa Kello.
- 2 Tuo ajastinsäätimet näkyviin pyyhkäisemällä kahdesti vasemmalle.
- 3 Aseta pyyhkäisemällä tunnit ja minuutit ja napauta "Ajan loppuessa".
- 4 Napauta "iPod sammuu" ja napauta Aseta.
- 5 Napauta Aloita, kun olet valmis.

# Sanelut

# 10

Voit tallentaa ja kuunnella saneluita iPod nanolla sekä nimetä niitä ja synkronoida iTunesiin. Sanelut-kuvake tulee näkyviin Koti-näytölle kun mikrofoni on liitetty tai kun iPod nanossa on saneluita.

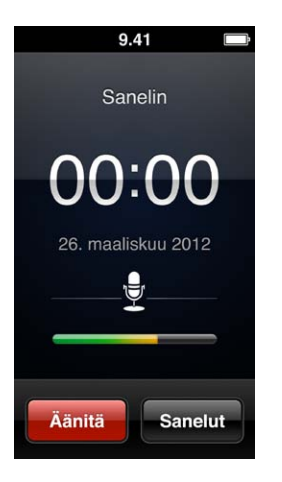

# Saneluiden tallentaminen

Voit tallentaa saneluita käyttämällä lisävarusteena saatavia Applen EarPodeja kaukosäätimellä ja mikrofonilla tai tuettuja muiden valmistajien lisävarusteita.

#### Sanelun tallentaminen:

- 1 Liitä yhteensopiva mikrofoni ja napauta sitten Koti-valikossa Sanelin.
- 2 Napauta Äänitä ja aloita puhuminen.

Voit napauttaa Keskeytä ja napauttaa sitten Jatka niin monesti kuin tallentamisen aikana haluat.

3 Kun olet valmis, napauta Lopeta.

Kulunut aika näkyy näytöllä tallennuksen aikana. Jos painat Koti-painiketta tai poistut Sanelutnäytöltä, tallentaminen loppuu automaattisesti.

# Äänitysten kuunteleminen

Voit toistaa äänityksiä liittämättä mikrofonia. Saneluiden toistamiseen käytettävät säätimet ovat samantyyppiset kuin muiden äänitysten kuuntelemiseen tarkoitetut iPod nanon säätimet.

#### Äänityksen kuunteleminen:

- 1 Napauta Koti-valikossa Sanelut.
- 2 Napauta Sanelut ja napauta äänitystä.

Äänityksen toisto alkaa automaattisesti.

#### 3 Keskeytä toisto napauttamalla III.

Napauttamalla näyttöä saat näkyviin lisää toistosäätimiä.

Tässä on lisää tapoja toiston hallintaan:

| Keskeyttäminen                               | Napauta 🎚, irrota EarPodit tai paina Toista/Keskeytä-<br>painiketta (äänenvoimakkuuspainikkeiden välissä).                                                                                                    |
|----------------------------------------------|----------------------------------------------------------------------------------------------------|
| Keskeytetyn äänityksen jatkaminen            | Napauta Þ tai paina Toista/Keskeytä-painiketta<br>(äänenvoimakkuuspainikkeiden välissä).                                                                                                    |
| Äänityksen aloittaminen uudelleen            | Napauta 🖽 .                                                                                                    |
| Äänityksen loppuun siirtyminen               | Napauta 🍽 tai paina Toista/Keskeytä-painiketta<br>(äänenvoimakkuuspainikkeiden välissä) kahdesti.                                                                                                    |
| Äänityksen tiettyyn kohtaan siirtyminen      | Napauta näyttöä ja vedä toistopaikkaa raidan<br>sijaintisäädintä pitkin. Liu'uttamalla sormea alaspäin<br>voit hidastaa liikettä, jolloin pystyt valitsemaan<br>paikan tarkemmin. Mitä alemmas liu'utat sormesi, sitä<br>hitaampaa on eteneminen selauspalkilla. |
| Viimeisten 30 sekunnin toistaminen uudelleen | Napauta toisella säädinnäytöllä 💩.                                                                                                    |
| Toistonopeuden asettaminen                   | Napauta näyttöä ja napauta 🚥. Muuta nopeutta<br>napauttamalla säädintä uudelleen.                                                                                                    |
|                                              | = Toisto tuplanopeudella.                                                                                                    |
|                                              | = Toisto normaalinopeudella.                                                                                                    |
|                                              | 🛲 = Toisto puolinopeudella.                                                                                                    |

# Äänitysten hallinta

Tallennetut äänitykset luetteloidaan päivämäärän ja kellonajan mukaan. Voit lisätä äänityksiin kuvauksen helpottaaksesi niiden järjestelemistä. Voit kopioida äänityksiä tietokoneelle iTunesilla.

#### Kuvauksen lisääminen äänitykseen:

- 1 Napauta Sanelut-näytössä Sanelut.
- 2 Napauta äänitystä ja kun se aloittaa toiston, napauta näyttöä uudelleen.
- 3 Napauta 🗏 ja napauta sitten yhtä vaihtoehdoista.

Voit valita seuraavista: Muistio, Podcast, Haastattelu, Luento, Idea tai Esitys.

Äänitteen kohdalla luettelossa näkyvät valitsemasi kuvaus sekä tallennuspäivä ja -aika.

#### Äänitteen poistaminen:

- 1 Napauta Sanelut-näytössä Sanelut.
- 2 Napauta Muokkaa.
- 3 Napauta äänitteen vieressä no alt text for this button because VO doesn't read the button at all.
  ja napauta sitten Poista.
- 4 Kun haluat lopettaa, napauta Valmis.

#### Saneluiden synkronointi tietokoneeseen:

- Jos iPod nano on asetettu synkronoimaan kappaleita automaattisesti: iPod nanon sanelut synkronoidaan iTunesissa soittolistaan nimeltä Sanelut (ja poistetaan iPod nanosta), kun liität iPod nanon tietokoneeseen. Katso Synkronoiminen automaattisesti sivulla 15.
- Jos iPod nano on asetettu synkronoimaan kappaleita käsin: iTunes kysyy, haluatko synkronoida uudet sanelut seuraavalla synkronointikerralla. Katso iPod nanon hallitseminen käsin sivulla 15.

# Käyttöapu

# 11

# Käyttöapuominaisuudet

Käyttöapuominaisuudet helpottavat näkö-, kuulo- tai muita fyysisiä rajoitteita omaavia iPod nanon käyttäjiä. Näihin ominaisuuksiin kuuluvat:

- VoiceOver
- Mono-ääni
- Käänteisvärit

Voit laittaa nämä ominaisuudet päälle tai pois päältä iPod nanossa tai iTunesissa. Voit myös valita asetuksen, joka laittaa VoiceOver- tai Käänteisvärit -ominaisuuden päälle tai pois päältä, kun painat Koti-painiketta kolmesti (katso Käyttöapuominaisuuksien nopea käyttöönotto sivulla 51.

#### Käyttöapuominaisuuksien laittaminen päälle iTunesissa:

- 1 Liitä iPod nano tietokoneeseen ja avaa iTunes.
- 2 Valitse iTunesissa iPod nano ja osoita Yhteenveto-välilehteä.
- 3 Valitse Valinnat-osiossa Määrittele Käyttöapu.
- 4 Valitse asetukset, joita haluat käyttää, ja osoita OK.
- 5 Osoita Käytä.

Jos haluat tietoja käyttöapuominaisuuksien laittamisesta päälle tai pois päältä iPod nanossa, tutustu alla oleviin osioihin.

Jos haluat lisätietoja Macin ja iPod nanon käyttöapuominaisuuksista, vieraile osoitteessa www.apple.com/fi/accessibility.

## VoiceOverin käyttäminen

VoiceOver kuvailee näytön sisällön, jotta iPod nanoa voidaan käyttää näkemättä näyttöä. VoiceOver puhuu iPod nanon Käyttöapu-asetuksissa määritettyä kieltä.

VoiceOver on saatavilla monilla kielillä, mutta ei kaikilla.

VoiceOver kertoo kustakin näytön elementistä, kun se valitaan. Kun elementti valitaan, sen ympärille tulee valkoinen suorakulmio ja VoiceOver puhuu kohteen nimen tai kuvailee sen. Suorakulmiota kutsutaan VoiceOver-kursoriksi.

Jos valittu elementti on tekstiä, VoiceOver lukee tekstin. Jos valittu elementti on säädin (kuten painike tai kytkin), VoiceOver voi kuvailla, mitä kohde tekee tai se voi antaa ohjeita, kuten "avaa kaksoisnapauttamalla".

| VoiceOver                             |                       |
|---------------------------------------|-----------------------|
| kohteita.                             |                       |
| Valitse kohd<br>koskettamalla s       | e<br>sitä.            |
| Aktivoi valittu k<br>kaksoisnapauttar | <b>ohde</b><br>nalla. |
| Vieritä<br>pyyhkäisemällä so          | rmella.               |
| Puhu vihjeet                          | 0                     |
| Puhenopeus                            |                       |
| <b>*</b>                              |                       |
|                                       |                       |

#### VoiceOverin käyttöönotto iPod nanossa:

- 1 Liitä EarPodit tai kuulokkeet iPod nanoon.
- 2 Napauta Koti-valikossa Asetukset ja napauta Yleiset.
- 3 Napauta Käyttöapu.
- 4 Napauta VoiceOver ja valitse haluamasi seuraavista asetuksista:
  - Puhu vihjeet: Kertoo, miten VoiceOver-kursorin sisällä olevaa kohdetta käytetään. Voit valita asetuksen päälle, kun opettelet käyttämään iPod nanoa, ja ottaa sen myöhemmin pois päältä.
  - *Puhenopeus:* Nopeuttaa tai hidastaa VoiceOverin puhetta. Asetus ei vaikuta äänikirjojen tai podcastien puhenopeuteen.
  - Kieli: Asetus määrittää VoiceOverin kielen. Sen tulisi olla sama kuin iPod nanolle asetettu kieli.
- 5 Laita VoiceOver päälle napauttamalla

Jos laitat VoiceOverin päälle iPod nanossa ensimmäistä kertaa, näytölle avautuu valintaikkuna.

6 Napauta valintaikkunassa OK ja vahvista kaksoisnapauttamalla OK.

Jos et näe näyttöä, liikuta sormeasi, kunnes kuulet "OK-painike", ja sitten kaksoisnapauta yhdellä sormella.

Jos et tee mitään 15 sekunnin kuluessa, valintaikkuna poistuu ja VoiceOver menee pois päältä.

Kun VoiceOver on päällä, iPod nanon hallintaan käytetään erilaisia eleitä kuin tavallisesti. Jos muutat mieltäsi ja haluat asettaa VoiceOverin pois, siirrä kytkin pois päältä kaksoisnapauttamalla kahdella sormella. Jos poistut Asetukset-näytöstä, sinun on käytettävä VoiceOver-eleitä palataksesi asetuksiin ja asettaaksesi VoiceOverin pois päältä.

#### VoiceOverin laittaminen pois päältä iPod nanossa käyttäen VoiceOver-eleitä:

1 Paina Koti-painiketta ja liikuta sitten sormea näytöllä, kunnes kuulet sanan "Asetukset".

Jos et kuule "Asetukset", siirry toiseen näyttöön pyyhkäisemällä kahdella sormella ja yritä uudelleen.

- 2 Avaa Asetukset kaksoisnapauttamalla.
- 3 Liu'uta sormea ylös- tai alaspäin näytöllä, kunnes kuulet "Yleiset", ja kaksoisnapauta.
- 4 Liu'uta sormea näytöllä ylös tai alas. Kun kuulet sanan "Käyttöapu", kaksoisnapauta.
- 5 Liu'uta sormea näytöllä ylös tai alas. Kun kuulet sanan "VoiceOver", kaksoisnapauta.

6 Kaksoisnapauta, kun kuulet sanat "VoiceOver päällä".

Vahvistukseksi kuulet "VoiceOver pois päältä". Nyt voit taas hallita iPod nanoa tavallisilla eleillä.

#### VoiceOver-eleet

Kun VoiceOver on päällä, voit hallita iPod nanoa seuraavilla eleillä:

| Näytön lukeminen ylhäältä alkaen                                                      | Pyyhkäise ylös kahdella sormella.                                                                                  |
|---------------------------------------------------------------------------------------|----------------------------------------------------------------------------------------------------|
| Näytön lukeminen nykyisestä valinnasta alkaen                                         | Pyyhkäise alas kahdella sormella.                                                                                  |
| Puheen keskeyttäminen tai jatkaminen<br>valintaikkunoita tai muuta tekstiä luettaessa | Napauta näyttöä yhdellä sormella.                                                                                  |
| VoiceOver-kursorissa olevan kohteen valitseminen                                      | Napauta näyttöä yhdellä sormella.                                                                                  |
| VoiceOver-kursorissa olevan kohteen aktivoiminen                                      | Kaksoisnapauta yhdellä sormella.                                                                                   |
| Vierittäminen seuraavalle näytölle vasemmalla                                         | Pyyhkäise kahdella sormella oikealle.                                                                              |
| Vierittäminen seuraavalle näytölle oikealla                                           | Pyyhkäise kahdella sormella vasemmalle.                                                                            |
| Vierittäminen seuraavalle näytölle ylhäällä<br>luettelossa tai valikossa              | Pyyhkäise yhdellä sormella alas.                                                                                   |
| Vierittäminen seuraavalle näytölle alhaalla<br>luettelossa tai valikossa              | Pyyhkäise yhdellä sormella ylös.                                                                                   |
| Nykyisen toiminnon aloittaminen tai lopettaminen                                      | Napauta kahdella sormella.                                                                                         |
| Valitun säätimen arvon suurentaminen<br>tai pienentäminen                             | Suurenna arvoa pyyhkäisemällä yhdellä sormella<br>ylös tai pienennä arvoa pyyhkäisemällä yhdellä<br>sormella alas. |
| Palaaminen Koti-valikkoon                                                             | Paina Koti-painiketta.                                                                                             |

## Mono-äänen asettaminen

Mono-ääni yhdistää vasemman ja oikean kanavan äänet yksikanavaiseksi signaaliksi, joka kuuluu molemmista EarPodeista. Näin käyttäjät, joiden on vaikea kuulla jommallakummalla korvalla, voivat kuulla molemmat kanavat toisella korvalla.

#### Mono-äänen laittaminen päälle tai pois päältä:

- 1 Napauta Koti-valikossa Asetukset > Yleiset.
- 2 Napauta Käyttöapu.
- 3 Napauta Mono-äänen vieressä Päälle/pois-kytkintä.

## Näytön värien kääntäminen

Voit muuttaa näytön värit käänteisiksi, jolloin sisältöä on ehkä helpompi lukea. Kun Käänteisvärit -asetus on päällä, näyttö on kuin valokuvan negatiivi.

#### Käänteisvärien laittaminen päälle tai pois päältä:

- 1 Napauta Koti-valikossa Asetukset > Yleiset.
- 2 Napauta Käyttöapu.
- 3 Napauta Käänteisvärit -asetuksen viereistä Päälle/pois-kytkintä.

# Käyttöapuominaisuuksien nopea käyttöönotto

Voit asettaa iPod nanon laittamaan Käänteisvärit ja VoiceOverin päälle tai pois päältä, kun painat Koti-painiketta kolmesti. Se tekee iPod nanon jakamisesta helpompaa sellaisen käyttäjän kanssa, joka ei tarvitse samoja ominaisuuksia.

#### Käyttöapuoikotien laittaminen päälle:

- 1 Napauta Koti-valikossa Asetukset > Yleiset.
- 2 Napauta Käyttöapu.
- 3 Paina Koti-painiketta kolmesti ja napauta jotakin vaihtoehdoista.

# EarPodit ja Bluetooth-lisävarusteet

Voit käyttää musiikin ja muun äänisisällön kuuntelemiseen sekä videoiden ja kuvien katselemiseen iPod nanon mukana tulleita EarPodeja tai joitain muun valmistajan kuulokkeita, kuulokemikrofoneja tai kaiuttimia. Voit myös käyttää iPod nanoa yhteensopivien Bluetooth-kuulokemikrofonien ja joidenkin autojen hands free -järjestelmien kanssa.

*VAROITUS:* Jos haluat tärkeitä tietoja kuulovaurioiden välttämisestä, katso Luku 14, Turvallisuus ja käsitteleminen, sivulla 61.

# Apple EarPodien käyttäminen

iPod nanon mukana tulleet Apple EarPodit liitetään iPod nanon pohjassa olevaan kuulokeporttiin. Aseta EarPodit korviisi kuten kuvassa.

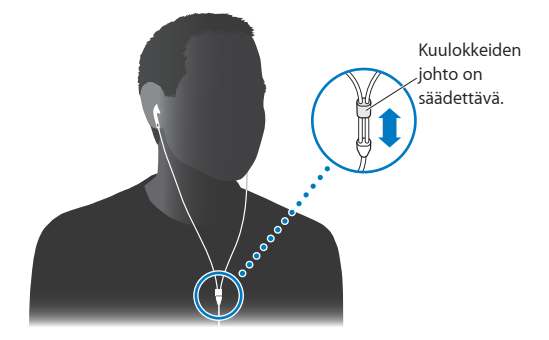

Jos sinulla on Apple EarPodit kaukosäätimellä ja mikrofonilla tai Applen in ear -kuulokkeet kaukosäätimellä ja mikrofonilla, voit myös selata soittolistoja. Jos haluat lisätietoja, tutustu kyseisen lisävarusteen mukana tulleisiin ohjeisiin.

# Kaukosäätimellä ja mikrofonilla varustettujen Apple EarPodien käyttäminen

Apple EarPodit kaukosäätimellä ja mikrofonilla (kuvassa) ovat saatavilla erikseen. Niissä on mikrofoni ja äänenvoimakkuuspainikkeet sekä integroitu painike, jolla voit hallita äänen toistoa ja kuunnella raitojen tietoja.

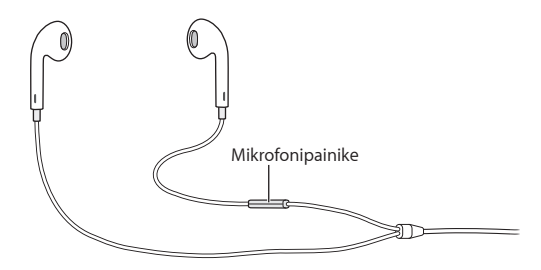

Liitä EarPodit, kun haluat kuunnella musiikkia tai FM-radiota tai äänittää sanelun sisäisellä mikrofonilla. Painamalla mikrofonin keskipainiketta voit hallita musiikin toistoa ja kuunnella raitojen tietoja.

| Kappaleen tai harjoittelun keskeyttäminen | Paina keskipainiketta. Painamalla uudelleen voit<br>jatkaa toistoa.                                                                            |
|-------------------------------------------|----------------------------------------------------------------------------------------------------|
| Siirtyminen seuraavaan kappaleeseen       | Paina keskipainiketta nopeasti kaksi kertaa.                                                                                                   |
| Siirtyminen edelliseen kappaleeseen       | Paina keskipainiketta nopeasti kolme kertaa.                                                                                                   |
| Kelaus eteenpäin                          | Paina keskipainiketta nopeasti kaksi kertaa ja pidä<br>sitä painettuna.                                                                        |
| Kelaus taaksepäin                         | Paina keskipainiketta nopeasti kolme kertaa ja pidä<br>sitä painettuna.                                                                        |
| Äänenvoimakkuuden säätäminen              | Paina painiketta + tai –.                                                                                                    |
| Nykyisen raidan tietojen kuunteleminen    | Pidä keskipainiketta painettuna, kunnes kuulet<br>nykyisen kappaleen nimen ja artistin.                                                        |
|                                           | Jos kuuntelet äänikirjaa, podcastia tai iTunes U<br>-kokoelmaa, kuulet kirjan ja kirjailijan nimen tai<br>jakson tiedot.                       |
| Toisen soittolistan valitseminen          | Pidä keskipainiketta painettuna nykyisen kappaleen<br>ja artistin nimeä ilmoitettaessa, kunnes kuulet<br>ensimmäisen soittolistan.             |
|                                           | Voit siirtyä eteen- tai taaksepäin soittolistaluettelossa<br>painamalla + tai –. Kun kuulet haluamasi soittolistan,<br>osoita keskipainiketta. |

*Huomaa:* iPod nanon Toista/Keskeytä-painike toimii samalla tavalla kuin kaukosäätimellä ja mikrofonilla varustettujen Apple EarPodien keskipainike.

## Bluetooth-lisävarusteisiin liittäminen

Voit käyttää iPod nanon kanssa yhteensopivia Bluetooth-kuulokemikrofoneja ja muita lisävarusteita, kuten joidenkin uusien automallien hands free -järjestelmiä. iPod nano tukee A2DP:tä äänen suoratoistoon ja AVRCP:tä Bluetooth-laitteiden toiston ohjaamiseen. Ennen kuin voit käyttää Bluetooth-laitetta, siitä on muodostettava pari iPod nanon kanssa.

Voit käyttää iPod nanoa myös Nike+-anturin tai Bluetooth-sykemittarin kanssa. Bluetoothkuntoilulaitteiden käyttöönottaminen Kuntoilu-kohdassa (katso Liikunta-asetusten tekeminen sivulla 34). *Tärkeää:* Lue Bluetooth-laitteen mukana tulleesta dokumentaatiosta, miten sitä käytetään, miten siitä muodostetaan pari muiden laitteiden kanssa ja miten sen toiminta optimoidaan.

| Bluetooth              | * -  |
|------------------------|------|
| Bluetooth              |      |
| Laitteet               |      |
| Headphones<br>Ei paria |      |
| <b>Car</b><br>Ei paria |      |
| Löydettávi             | issă |

#### Parin muodostaminen iPod nanosta ja Bluetooth-laitteesta:

- 1 Aseta laite olemaan löydettävissä ja etsimään muita Bluetooth-laitteita seuraamalla sen mukana tulleita ohjeita.
- 2 Napauta iPod nanon Koti-valikossa Asetukset > Bluetooth.
- 3 Laita se päälle napauttamalla .

iPod nano aloittaa saatavilla olevien Bluetooth-laitteiden etsimisen.

4 Kun laite tulee näkyviin luettelossa, napauta sitä.

Kun parinmuodostus on suoritettu, näet "Yhdistetty" laitteen nimen alla.

Jotkin Bluetooth-laitteet vaativat koodin parin muodostamiseen. Jos näkyviin tulee näyttö, jossa pyydetään syöttämään koodi, syötä laitteen mukana tulleessa dokumentaatiossa mainittu koodi.

Jos laite käyttää Simple Secure Pairing -järjestelmää, iPod nanon ja Bluetooth-laitteen näytöllä näkyy kuusinumeroinen koodi. Jos koodit vastaavat toisiaan, muodosta pari napauttamalla iPod nanossa Muodosta pari.

#### Yhdistäminen Bluetooth-laitteeseen, josta on muodostettu pari:

Bluetooth-laitteesta voidaan muodostaa pari iPod nanon kanssa silloinkin, kun se ei ole yhteydessä. Laitteeseen on muodostettava yhteys, jotta sitä voidaan käyttää.

• Napauta Koti-valikossa Asetukset > Bluetooth ja napauta laitetta, josta on muodostettu pari.

Kun yhteys on muodostettu, laitteen nimen alla näkyy "Yhdistetty".

#### Bluetooth-laitteen parin poistaminen:

- 1 Napauta Koti-valikossa Asetukset > Bluetooth.
- 2 Napauta Laitteet-luettelossa laitteen vieressä 📎.
- 3 Napauta "Unohda tämä laite".

## Äänentoistolaitteiden välillä vaihtaminen

Jos iPod nanoon on liitetty tai sen kanssa on muodostettu pari useammasta kuin yhdestä äänentoistolaitteesta, voit valita laitteen äänentoistoa varten iPod nanon toistosäätimillä. Kun käytettävissä on useita laitteita, musiikin äänenvoimakkuussäätimen ja muuntyyppisten äänten, videoiden ja elokuvien toistosäätimien vieressä näkyy kaiutinkuvake.

| ■())       | Näkyy, kun kuulokeporttiin on liitetty EarPodit tai<br>muut kuulokkeet ja Lightning-porttiin on liitetty tuettu<br>USB-äänilaite. |
|------------|----------------------------------------------------------------------------------------------------|
|            | Näkyy, kun valittuna on EarPodit tai muu ei-Bluetooth-<br>äänilaite ja muita lähtövaihtoehtoja on käytettävissä.                  |
| <b>≼</b> ⊁ | Näkyy, kun Bluetooth-laite on valittuna ja muita<br>lähtövaihtoehtoja on käytettävissä.                                           |

iPod nanosta pitää muodostaa pari Bluetooth-laitteen kanssa, jotta säätimiä voidaan käyttää.

#### Äänentoistolaitteen valitseminen:

Napauta kuvaketta ja napauta luettelossa olevaa laitetta.

EarPodit ja muut kuulokkeet, jotka on liitetty kuulokeporttiin, näkyvät luettelossa nimellä "iPod".

| *                  | 9.41                                    |     |
|--------------------|-----------------------------------------|-----|
| E                  | Ben Howard<br>Only Love<br>very Kingdon | n   |
| BEN<br>EVERY KINGO | HOWA                                    | ARD |
| iPod               |                                         |     |
| Headp              | hones                                   | ~   |
| Car                |                                         |     |
|                    | Kumoa                                   |     |

# Vinkit ja vianmääritys

# Useimmat iPod nanoon liittyvät ongelmat ratkeavat nopeasti tässä luvussa annettujen ohjeiden avulla.

# Viisi ohjenuoraa: nollaa, yritä uudelleen, käynnistä uudelleen, asenna uudelleen, palauta

Muista nämä viisi ohjetta, jos sinulla on ongelmia iPod nanon kanssa. Kokeile jokaista yksi kerrallaan järjestyksessä, kunnes ongelma korjaantuu. Jos näistä ei ole apua, lue tässä luvussa annetut ongelmakohtaiset ohjeet.

- Nollaa iPod nano. Katso kohta Yleisiä neuvoja jäljempänä.
- Yritä uudelleen toista USB-porttia käyttäen, jos et näe iPod nanoa iTunesissa.
- Käynnistä uudelleen tietokoneesi ja varmista, että uusimmat ohjelmistopäivitykset on asennettu.
- Asenna uudelleen iTunes-ohjelmiston uusin versio (saatavilla verkossa).
- Palauta iPod nanon ohjelmisto. Katso iPod-ohjelmiston päivittäminen ja palauttaminen sivulla 60.

## Yleisiä neuvoja

Useimmat iPod nanon ongelmat ratkeavat laitteen nollaamisella.

#### Jos iPod nano täytyy nollata

 Varmista ensin, että iPod nanon akussa on virtaa. Paina sitten nukkumispainiketta ja Kotipainiketta 6 sekunnin ajan, kunnes näkyviin tulee Apple-logo.

#### Jos iPod nano ei käynnisty tai ei reagoi

 iPod nanon akku on ehkä ladattava. Liitä iPod nano tietokoneen suuritehoiseen USB 2.0 -porttiin tai USB 3.0 -porttiin tai Applen USB-virtalähteeseen ja anna akun latautua. Varmista, että iPod nanon näytöllä näkyy salaman kuva. Se kertoo, että iPod nano saa virtaa.

*Huomaa:* Useimpien näppäimistöjen USB 2.0 -portti ei tarjoa riittävästi virtaa iPod nanon lataamiseen. Liitä iPod nano tietokoneen suuritehoiseen USB 2.0 -porttiin tai USB 3.0 -porttiin.

Kokeile viittä ohjenuoraa yksi kerrallaan, kunnes iPod nano reagoi.

#### Jos haluat irrottaa iPod nanon, mutta näytöllä on viesti "Liitetty" tai "Synkronoidaan"

- Jos iPod nano synkronoi juuri musiikkia, odota toiminnon valmistumista.
- Valitse iPod nano iTunesissa ja osoita levynpoistopainiketta (▲).
- Jos iPod nano poistuu näkyvistä iTunesissa, mutta iPod nanon näytöllä näkyy edelleen Liitetty- tai Synkronoidaan-viesti, irrota iPod nano.

 Jos iPod nano ei poistu näkyvistä iTunesissa, vedä iPod nanon kuvake työpöydältä roskakoriin, jos käytät Macia. Mikäli käytät Windows-PC:tä, poista laite näkyvistä Oma tietokone -ikkunassa tai napsauttamalla ilmaisinalueen laitteenpoistokuvaketta ja valitsemalla iPod nano. Jos Liitettytai Synkronoidaan-viesti näkyy edelleen, käynnistä tietokone uudelleen ja yritä taas poistaa iPod nano näkyvistä.

#### Jos iPod nano ei toista musiikkia

- Varmista, että äänenvoimakkuus on säädetty oikein. Äänenvoimakkuudelle on ehkä asetettu enimmäisraja. Voit muuttaa sitä tai poistaa sen Asetuksissa. Katso Äänenvoimakkuuden enimmäisrajan asettaminen sivulla 25.
- Varmista, että sinulla on iTunes 10.7 tai uudempi (saatavilla osoitteesta www.apple.com/fi/downloads). iTunes Storesta iTunesin aikaisempia versioita käyttäen ostettuja kappaleita voidaan toistaa iPod nanossa vasta, kun iTunes on päivitetty.

#### Jos mitään ei tapahdu, kun liität iPod nanon tietokoneeseen

- Varmista, että sinulla on uusin iTunes-ohjelmisto osoitteesta www.itunes.com/fi/downloads.
- Kokeile laitteen liittämistä toiseen tietokoneen USB-porttiin.

*Huomaa:* Tietokonessa on oltava iPod nanon liittämistä varten USB 2.0 -portti tai USB 3.0 -portti. Jos Windows-PC:ssäsi ei ole USB 2.0 -porttia, voit ehkä ostaa ja asentaa siihen USB 2.0 -kortin.

- Jos iPod nano on liitetty USB-keskittimeen, yritä liittää iPod nano suoraan tietokoneen suuritehoiseen USB 2.0 -porttiin tai USB 3.0 -porttiin.
- iPod nano on ehkä nollattava (katso sivu 56).
- Jos liität iPod nanon kannettavaan tietokoneeseen Applen Lightning-kaapelia käyttäen, muista liittää tietokone virtalähteeseen ennen iPod nanon liittämistä.
- Varmista, että laitteistosi ja ohjelmistosi täyttävät vaatimukset. Katso Jos haluat tarkistaa järjestelmävaatimukset sivulla 59.
- Tarkista kaapeliliitännät. Irrota kaapeli molemmista päistä ja varmista, ettei USB-porteissa ole vieraita esineitä. Liitä kaapeli sitten uudelleen.
- Yritä käynnistää tietokone uudelleen.
- Jos mikään edellisistä ehdotuksista ei ratkaise ongelmia, iPod nanon ohjelmisto on ehkä palautettava. Katso iPod-ohjelmiston päivittäminen ja palauttaminen sivulla 60.

#### Jos musiikki katkeaa iPod nanon näytön sammuessa

Varmista, ettei kuulokeportissa ole roskia.

#### Jos iPod nanon näytöllä lukee "Liitä virtalähteeseen"

 Tämä viesti näkyy, jos iPod nanon virta on erittäin vähissä ja akku on ladattava, ennen kuin iPod nano voi olla yhteydessä tietokoneen kanssa. Jos haluat ladata akun, liitä iPod nano tietokoneen suuritehoiseen USB 2.0 -porttiin tai USB 3.0 -porttiin.

Pidä iPod nano liitettynä tietokoneeseen, kunnes ilmoitus katoaa ja iPod nano näkyy iTunesissa tai Finderissa. Riippuen akun varauksesta iPod nanoa on ehkä ladattava jopa 30 minuuttia, ennen kuin se käynnistyy.

Jos haluat ladata iPod nanon akun nopeammin, käytä lisävarusteena saatavaa Applen USB-virtalähdettä.

#### Jos iPod nano pyytää palauttamista iTunesin avulla

 Varmista, että tietokoneessasi on uusin iTunes-versio (voit ladata sen osoitteesta www.itunes.com/fi/downloads).

- Liitä iPod nano tietokoneeseen. Kun iTunes avautuu, palauta iPod nanoon oletusasetukset näytöllä näkyviä ohjeita noudattaen.
- Jos iPod nanon asetusten palauttaminen ei ratkaise ongelmaa, iPod nano tarvitsee mahdollisesti korjausta. Voit sopia huollosta iPodin huolto- ja tukisivustolla osoitteessa: www.apple.com/fi/support/ipod.

#### Jos et pysty lisäämään kappaletta tai muuta kohdetta iPod nanoon

- Kappale saattaa olla muodossa, jota iPod nano ei tue. iPod nano tukee seuraavia äänitiedostomuotoja. Näihin sisältyvät äänikirjojen ja podcastien äänimuodot:
  - AAC (M4A, M4B, M4P, enintään 320 kb/s)
  - Apple Lossless (tasokas pakkausmuoto)
  - MP3 (enintään 320 kb/s)
  - MP3 Variable Bit Rate (VBR)
  - WAV
  - AA (audible.comin puhuttu sisältö, muodot 2, 3 ja 4)
  - AIFF

Apple Lossless -muotoon koodattu kappale on CD-tasoinen, mutta vie vain noin puolet siitä tilasta mitä AIFF- tai WAV-muotoon koodattu kappale. Sama kappale koodattuna AAC- tai MP3-muotoon vie vieläkin vähemmän tilaa. Kun tuot musiikkia CD-levyltä iTunesin avulla, musiikki muunnetaan oletusarvoisesti AAC-muotoon.

Jos sinulla on iTunesissa kappale, jota iPod nano ei tue, voit muuntaa sen tuettuun muotoon. Saat lisätietoja iTunes-ohjeesta.

Jos käytät iTunesia Windows-käyttöjärjestelmässä, voit muuntaa suojaamattomia WMA-tiedostoja AAC- tai MP3-muotoon. Tämä voi olla hyödyllistä, jos kirjastosi musiikki on WMA-muodossa.

iPod nano ei tue audible.comin muotoa 1 eikä MPEG Layer 1-, MPEG Layer 2- tai WMA-äänitiedostoja.

iPod nanoon ei voida synkronoida HD-videota; vain normaalitarkkuuksista videota tuetaan. Voit ehkä muuntaa videon muotoon, jota voidaan toistaa iPod nanossa. Katso lisätietoja iTunes-ohjeesta.

#### Jos iPod nanon näytöllä lukee "Aktivoi Genius yhdistämällä iTunesiin."

• Et ole laittanut Geniusta päälle iTunesissa tai et ole synkronoinut iPod nanoa sen jälkeen, kun laitoit Geniuksen päälle iTunesissa. Katso Genius-soittolistojen luominen sivulla 23.

#### Jos iPod nanon näytöllä lukee "Genius ei ole käytettävissä tälle kappaleelle."

 Genius on päällä, mutta se ei pysty tekemään Genius-soittolistaa valitun kappaleen perusteella. iTunes Storen Genius-tietokantaan lisätään säännöllisesti uusia kappaleita, joten sinun kannattaa yrittää pian uudelleen.

#### Jos iPod nano ei saa radiosignaalia

- Varmista, että EarPodit tai kuulokkeet on liitetty kunnolla.
- Kokeile muuttaa kuulokejohdon paikkaa ja varmista, että johto ei ole kiepillä tai kierteellä.
- Siirry paikkaan, jossa signaali on vahvempi, kuten ikkunan lähelle tai ulos.

#### Jos vahingossa asetat iPod nanon käyttämään kieltä, jota et ymmärrä

- Voit nollata kieliasetuksen:
  - 1 Napauta Koti-valikossa Asetukset (näyttää hammasrattaalta).
  - 2 Napauta toista valikkoa ylhäältä (Yleiset).

- 3 Pyyhkäise luettelon alareunaan ja napauta toista valikkokohdetta alhaaltapäin (Kieli).
- 4 Napauta kieltä ja napauta valikon oikeassa yläkulmassa olevaa painiketta (Valmis).

Vasemmalla oleva painike on Kumoa.

 Voit myös nollata kaikki asetukset (synkronoitua sisältöä ei poisteta tai muuteta). Napauta Asetukset, napauta luettelon viimeistä kohdetta (Reset Settings) ja napauta punaista painiketta (Reset)

Viimeinen painike on Kumoa.

 Jos et löydä Reset Settings -valikkokohdetta, voit palauttaa iPod nanon sen alkuperäiseen tilaan ja valita haluamasi kielen. Katso iPod-ohjelmiston päivittäminen ja palauttaminen sivulla 60.

#### Jos iPod nano ei tunnu reagoivan, ja näytön kohteiden ympärillä näkyy suorakulmio

1 VoiceOver saattaa olla päällä. Paina Koti-painiketta kolme kertaa.

Jos VoiceOverin päällelaittamisominaisuus on päällä, Koti-painikkeen painaminen kolme kertaa laittaa VoiceOverin päälle tai pois päältä.

2 Jos laatikko on edelleen näkyvissä, laita se pois päältä VoiceOver-eleillä (katso VoiceOver-eleet sivulla 50).

#### Jos iPod nano puhuu näytöllä olevan tekstin

 VoiceOver on ehkä päällä, ja sen sammuttamiseksi on käytettävä VoiceOver-eleitä (katso VoiceOver-eleet sivulla 50).

#### Jos haluat tarkistaa järjestelmävaatimukset

Voidaksesi käyttää iPod nanoa tarvitset:

- yhden seuraavista tietokonekokoonpanoista:
  - Mac, jossa on suuritehoinen USB 2.0 -portti tai USB 3.0 -portti
  - Windows-PC, jossa on suuritehoinen USB 2.0 -portti tai USB 2.0 -kortti
- yhden seuraavista käyttöjärjestelmistä:
  - Mac OS X 10.6.8 tai uudempi
  - Windows 7, 32-bittinen versio
  - Windows Vista, 32-bittinen versio
  - · Windows XP Home tai Professional, jossa on Service Pack 2 tai uudempi
- iTunes 10.7 tai uudempi (voit ladata sen osoitteesta www.itunes.com/fi/downloads)

Jos Windows-PC:ssä ei ole suuritehoista USB 2.0 -porttia, voit ostaa ja asentaa USB 2.0 -kortin. Lisätietoja kaapeleista ja yhteensopivista USB-korteista saat osoitteesta www.apple.com/fi/ipod.

Macissa tarvitaan iPhoto 8.1 tai uudempi, jotta kaikkia iPod nanon kuvaominaisuuksia voidaan käyttää. Tämä ohjelmisto ei ole välttämätön. Macissasi on ehkä jo iPhoto, joten tarkista asia Ohjelmat-kansiosta.

iPod nano voi synkronoida digitaalisia kuvia tietokoneen kovalevyn kansioista sekä Macissa että Windows-PC:ssä.

#### Jos haluat käyttää iPod nanoa sekä Macin että Windows-PC:n kanssa

 Jos käytät iPod nanoa Macin kanssa ja haluat alkaa käyttää sitä Windows-PC:n kanssa, sinun on palautettava iPod-ohjelmisto PC-asetuksiin (katso iPod-ohjelmiston päivittäminen ja palauttaminen sivulla 60). *Tärkeää:* iPod-ohjelmiston palauttaminen tyhjentää iPod nanosta kaikki tiedot – myös kappaleet.

iPod nanon käytöstä Macin kanssa ei voida vaihtaa käyttöön Windows PC:n kanssa ilman, että kaikki iPod nanon tiedot tyhjennetään.

# iPod-ohjelmiston päivittäminen ja palauttaminen

Voit päivittää tai palauttaa iPodin ohjelmiston iTunesin avulla. iPod nano kannattaa päivittää käyttämään uusinta ohjelmistoa. Voit myös palauttaa ohjelmiston, jolloin iPod nano palautuu alkuperäiseen tilaansa.

- Jos valitset päivityksen, ohjelmisto päivitetään, mutta tämä ei vaikuta asetuksiin tai kappaleisiin.
- *Jos valitset palautuksen*, kaikki iPod nanon tiedot poistetaan mukaan lukien kappaleet, videot, tiedostot, kuvat ja muut tiedot. Kaikki iPod nanon asetukset palautetaan alkuperäisiksi.

#### iPod-ohjelmiston päivittäminen tai palauttaminen:

- 1 Varmista, että sinulla on internet-yhteys ja että olet asentanut uusimman iTunesin osoitteesta www.itunes.com/fi/downloads.
- 2 Liitä iPod nano tietokoneeseen.
- 3 Valitse iTunesissa iPod nano ja osoita Yhteenveto.

Versio-kohta kertoo, onko iPod nano ajan tasalla vai tarvitseeko se uudemman version ohjelmistosta.

- 4 Voit asentaa uusimman ohjelmistoversion osoittamalla Päivitä.
- 5 Tarvittaessa voit osoittaa Palauta palauttaaksesi iPod nanoon alkuperäiset asetukset (tällöin iPod nanosta poistetaan kaikki tiedot). Suorita palautus näytöllä näkyviä ohjeita seuraten.

*Tärkeää:* iPod-ohjelmiston palauttaminen tyhjentää iPod nanosta kaikki tiedot – myös kappaleet.

# Turvallisuus ja käsitteleminen

Â

*VAROITUS:* Näiden turvallisuusohjeiden noudattamatta jättäminen saattaa aiheuttaa tulipalon, sähköiskun tai muun vamman tai vahingoittaa iPod nanoa tai muuta omaisuutta. Lue kaikki alla olevat turvallisuustiedot ennen iPod nanon käyttöä.

Säilytä iPod nanon käyttöopas tallessa tulevaa käyttöä varten.

# Tärkeitä turvallisuustietoja

Käsitteleminen Käsittele iPod nanoa varovasti. Se on valmistettu metallista, lasista ja muovista ja sen sisällä on herkkiä elektronisia osia. iPod nano saattaa vioittua, jos se putoaa, palaa tai puristuu, jos siihen tulee reikä tai jos se joutuu kosketuksiin nesteen kanssa. Älä käytä vioittunutta iPod nanoa, kuten sellaista, jonka näyttö on säröytynyt, koska se saattaa aiheuttaa vamman. Jos olet huolissasi naarmuuntumisesta, harkitse kotelon käyttöä.

Korjaaminen Älä avaa iPod nanoa tai yritä korjata sitä itse. iPod nanon purkaminen saattaa vahingoittaa sinua tai iPod nanoa. Jos iPod nano vioittuu, ei toimi tai joutuu kosketuksiin nesteen kanssa, ota yhteyttä Appleen tai Applen valtuuttamaan huoltopalveluntarjoajaan. Saat lisätietoja huollon hankkimisesta osoitteesta www.apple.com/fi/support/ipod.

Akku Älä yritä vaihtaa iPod nanon akkua itse, koska saatat vahingoittaa akkua, mikä puolestaan voi aiheuttaa ylikuumenemisen ja vamman. iPod nanon litiumioniakun saa vaihtaa vain Apple tai Applen valtuuttama palveluntarjoaja ja se on kierrätettävä tai hävitettävä erillään talousjätteestä. Lisätietoja akun kierrättämisestä ja vaihtamisesta, on osoitteessa www.apple.com/fi/batteries. Älä polta akkua.

Häiriötekijät iPod nanon käyttäminen saattaa joissakin tilanteissa häiritä sinua ja aiheuttaa vaarallisen tilanteen. Noudata sääntöjä, jotka kieltävät kuulokkeiden käytön tai rajoittavat sitä (esim. kuulokkeiden käyttäminen polkupyörällä ajettaessa).

Lataaminen Lataa iPod nano mukana tulevalla kaapelilla ja valinnaisella virtalähteellä tai muilla muiden valmistajien Made for iPod -kaapeleilla ja -virtalähteillä, jotka ovat yhteensopivia USB 2.0:n kanssa. Vioittuneiden kaapeleiden tai latureiden käyttäminen tai lataaminen kosteassa paikassa saattaa aiheuttaa sähköiskun. Kun käytät Applen Lightning-kaapelia iPod nanon lataamiseen, varmista, että virtapistoke tai virtajohto on laitettu kunnolla paikalleen virtalähteeseen ennen kuin liität sen pistorasiaan. Virtalähteet saattavat kuumentua normaalin käytön aikana, ja pitkäaikainen kosketus saattaa aiheuttaa vamman. Varmista aina, että virtalähteiden ympärillä on riittävä ilmanvaihto käytön aikana. Kuulon heikkeneminen Kuunteleminen suurella äänenvoimakkuudella saattaa vahingoittaa kuuloasi. Kuulovaurioiden välttämiseksi älä kuuntele pitkiä aikoja suurella äänenvoimakkuudella. Taustahäly, kuten pitkäaikainen altistuminen suurelle äänenvoimakkuudelle, saattaa saada äänet kuulostamaan hiljaisemmilta kuin ne todellisuudessa ovat. Käytä laitteen kanssa vain yhteensopivia vastaanottimia, kuulokkeita, kaiuttimia ja kuulokemikrofoneja. Laita ääni päälle ja tarkista äänenvoimakkuus ennen kuin laitat mitään korvaasi. Jos haluat lisätietoja kuulon heikkenemisestä, katso www.apple.com/fi/sound/. Ohjeet iPod nanon äänenvoimakkuuden enimmäisrajan asettamiseen löytyvät kohdasta Äänenvoimakkuuden enimmäisrajan asettaminen sivulla 25.

VAROITUS: Kuulovaurioiden välttämiseksi älä kuuntele pitkiä aikoja suurella äänenvoimakkuudella.

/n

Radiotaajuussäteilylle altistuminen iPod nano käyttää radiosignaaleja Bluetooth-laitteisiin yhdistämiseen. Ominaisabsorptionopeus (specific absorption rate, SAR) viittaa nopeuteen, jolla keho absorboi radiotaajuusenergiaa. SAR-rajat ovat 1,6 W/kg (tilavuudessa joka sisältää 1 gramman kudosta) maissa, jotka noudattavat Yhdysvaltain FCC:n rajaa, ja 2,0 W/kg (keskimäärin 10 grammassa kudosta) maissa, jotka noudattavat Euroopan neuvoston rajaa. Testauksen aikana iPod nanon Bluetooth-lähetinvastaanottimet asetetaan suurimmille lähetystasoilleen ja sijoitetaan paikkoihin, jotka simuloivat käyttöä kehoa vasten. Vältä koteloita, joissa on metalliosia.

Radiotaajuushäiriö Noudata kylttejä ja ilmoituksia, jotka kieltävät sähkölaitteiden käytön tai rajoittavat sitä (esim. sairaaloissa tai räjäytystyömailla). Vaikka iPod nano on sunniteltu, testattu ja valmistettu olemaan radiotaajuushäiriöitä koskevien säädösten mukainen, kyseiset iPod nanosta aiheutuvat häiriöt voivat haitata muiden sähkölaitteiden toimintaa ja aiheuttaa niissä toimintahäiriön. Laita iPod nano tai Bluetooth pois päältä, kun sen käyttö on kielletty, kuten matkustaessa lentokoneella tai kun viranomaiset niin kehottavat.

Lääketieteelliset laitteet iPod nano sisältää radion, joka luo sähkömagneettisia kenttiä. Nämä sähkömagneettiset kentät saattavat häiritä sydämentahdistimia ja muita lääketieteellisiä laitteita. Jos sinulla on sydämentahdistin, pidä iPod nano vähintään 15 senttimetrin etäisyydellä sydämentahdistimesta. Jos epäilet, että iPod nano häiritsee sydämentahdistintasi tai muuta lääketieteellistä laitettasi, lopeta iPod nanon käyttö ja pyydä lääkäriltä lisätietoja kyseisestä lääketieteellisestä laitteesta. Mukana tulevissa kuulokkeissa on magneetit, jotka saattavat häiritä sydämentahdistimia, defibrillaattoreita ja muita lääketieteellisiä laitteita. Pidä kuulokkeita vähintään 15 senttimetrin etäisyydellä sydämentahdistimesta tai defibrillaattorista.

**Sairaudet** Jos sinulla on sairaus, johon epäilet iPod nanon voivan vaikuttaa (esim. kohtaukset, pyörtyminen, silmien rasitus tai päänsärky), pyydä lääkäriltä lisätietoja ennen iPod nanon käyttöä.

Räjähdysalttiit ympäristöt Älä lataa tai käytä iPod nanoa räjähdysalttiilla alueella, kuten polttoaineiden tankkausalueella, tai alueilla, joissa ilmassa on kemikaaleja tai hiukkasia (kuten vilja, pöly tai metallijauheet). Noudata kaikkia kylttejä ja ohjeita.

Toistuva liike Kun suoritat toistuvia toimintoja iPod nanolla, saatat kokea kipua käsissä, käsivarsissa, ranteissa, olkapäissä, niskassa tai muussa kohtaa kehoa. Jos koet kipua, lopeta iPod nanon käyttö ja pyydä neuvoa lääkäriltä.

# Tärkeitä käsittelytietoja

Liitinten ja porttien käyttäminen Älä koskaan pakota liitintä porttiin tai käytä liiallista voimaa painikkeen painamiseen, koska tämä saattaa aiheuttaa vahinkoa, jota takuu ei kata. Jos et saa työnnettyä liitintä porttiin kohtuullisen helposti, ne eivät todennäköisesti ole yhteensopivat. Tarkista, onko portissa esteitä, ja varmista, että liitin sopii porttiin ja on oikeassa asennossa porttiin nähden.

**iPod nanon käyttäminen hyväksyttävässä lämpötilassa** iPod nano on suunniteltu käytettäväksi 0° ... 35° C ja säilytettäväksi -20° ... 45° C lämpötilassa. Kuuma tai kylmä saattaa väliaikaisesti lyhentää akun käyttöaikaa tai estää iPod nanoa toimimasta oikein. iPod nanon jättäminen pysäköityyn ajoneuvoon tai suoraan auringonpaisteeseen saattaa aiheuttaa näiden käyttöja säilytyslämpötilojen ylittymisen. Vältä rajuja lämpötilan tai ilmankosteuden muutoksia iPod nanoa käyttäessäsi, sillä iPod nanon sisään voi tällöin tiivistyä kosteutta.

Kun käytät iPod nanoa tai lataat sen akkua, on normaalia, että iPod nano lämpenee. iPod nanon ulkopinta toimii jäähdytyspintana, joka siirtää lämpöä laitteen sisältä viileämpään ympäristöön.

**iPod nanon ulkopinnan pitäminen puhtaana** Puhdista iPod nano heti, jos se joutuu kosketuksiin tahraavien aineiden, kuten musteen, väriaineen, meikin, lian, ruuan, öljyn tai voiteen kanssa. Ennen kuin puhdistat iPod nanon, irrota kaikki kaapelit ja sammuta iPod nano (pitämällä nukkumispainiketta painettuna). Käytä sitten pehmeää, hieman kosteaa, nukkaamatonta liinaa. Varo, ettei aukkoihin pääse kosteutta. Älä käytä iPod nanon puhdistamiseen ikkunanpuhdistusaineita, siivousaineita, aerosolisuihkeita, liuottimia, alkoholia, ammoniakkia tai hankausaineita.

Lightning-kaapeli Lightning-kaapelin värimuutokset tavallisessa käytössä ovat normaaleja. Lika, roskat ja nesteille altistuminen saattaa aiheuttaa värimuutoksia. Jos haluat poistaa värinmuutoksen tai jos kaapeli kuumenee käytön aikana tai ei lataa tai synkronoi iPod nanoa, irrota Lightning-kaapeli tietokoneesta ja virtalähteestä ja puhdista se pehmeällä, kuivalla ja nukkaamattomalla kankaalla. Älä käytä nesteitä tai puhdistustuotteita, kun puhdistat Lightning-kaapelin liitintä.

**iPod nanon asianmukainen hävittäminen** Tietoja iPod nanon asianmukaisesta hävittämisestä ja muista tärkeistä vaatimuksista annetaan kohdassa Tietoja hävittämisestä ja kierrättämisestä sivulla 66.

# Lisätiedot, huolto ja tuki

# 15

Löydät iPod nanon sarjanumeron täältä:

- Kaiverrettu iPod nanon taakse.
- Laita iPod nano päälle, napauta Asetukset > Yleiset > Tietoja.
- Valitse iTunesissa (kun iPod nano on liitettynä tietokoneeseen) iPod nano ja osoita Yhteenveto.

Katso täältä tietoja iPodiin liittyvistä ohjelmista ja palveluista.

| Aihe                                                                        | Toimi näin                                                                                                    |
|-----------------------------------------------------------------------------|----------------------------------------------------------------------------------------------------|
| Huolto ja tuki,<br>keskustelut, oppitunnit ja<br>Applen ohjelmistolataukset | Siirry osoitteeseen: www.apple.com/fi/support/ipodnano                                                                                                  |
| iTunesin käyttäminen                                                        | Avaa iTunes ja valitse Ohje > iTunes-ohje.                                                                                                    |
|                                                                             | Jos haluat tutustua iTunesin verkko-oppitunteihin (ei saatavilla kaikkialla), vieraile osoitteessa: www.apple.com/fi/support/itunes                     |
| iPhoton käyttäminen (OS X:ssä)                                              | Avaa iPhoto ja valitse Ohje > iPhoto-ohje.                                                                                                    |
| Uusimmat tiedot iPod nanosta                                                | Rekisteröi iPod nano. Jotta voit rekisteröidä iPod nanon, sinun on<br>asennettava iTunes tietokoneellesi ja liitettävä iPod nano tietokoneeseen.        |
| Takuuhuollon hankkiminen                                                    | Noudata ensin tämän oppaan, näytöllä näkyvien<br>ohjeiden ja verkkoresurssien ohjeita. Siirry sitten<br>osoitteeseen: www.apple.com/fi/support/ipodnano |

#### Vaatimustenmukaisuustiedot

#### Vaatimukset

iPod nanon vaatimustiedot, sertifioinnit ja yhteensopivuusmerkinnät ovat saatavilla iPod nanossa. Katso Asetukset > Yleiset > Tietoja > Merkinnät.

#### FCC Compliance Statement

This device complies with part 15 of the FCC rules. Operation is subject to the following two conditions: (1) This device may not cause harmful interference, and (2) this device must accept any interference received, including interference that may cause undesired operation. See instructions if interference to radio or TV reception is suspected.

#### Radio and TV Interference

This computer equipment generates, uses, and can radiate radio-frequency energy. If it is not installed and used properly—that is, in strict accordance with Apple's instructions—it may cause interference with radio and TV reception.

This equipment has been tested and found to comply with the limits for a Class B digital device in accordance with the specifications in Part 15 of FCC rules. These specifications are designed to provide reasonable protection against such interference in a residential installation. However, there is no guarantee that interference will not occur in a particular installation.

You can determine whether your computer system is causing interference by turning it off. If the interference stops, it was probably caused by the computer or one of the peripheral devices.

If your computer system does cause interference to radio or TV reception, try to correct the interference by using one or more of the following measures:

- Turn the TV or radio antenna until the interference stops.
- Move the computer to one side or the other of the TV or radio.
- Move the computer farther away from the TV or radio.
- Plug the computer in to an outlet that is on a different circuit from the TV or radio. (That is, make certain the computer and the TV or radio are on circuits controlled by different circuit breakers or fuses.)

If necessary, consult an Apple Authorized Service Provider or Apple. See the service and support information that came with your Apple product. Or, consult an experienced radio/TV technician for additional suggestions.

*Tärkeää:* Changes or modifications to this product not authorized by Apple Inc. could void the EMC compliance and negate your authority to operate the product.

This product was tested for EMC compliance under conditions that included the use of Apple peripheral devices and Apple shielded cables and connectors between system components.

It is important that you use Apple peripheral devices and shielded cables and connectors between system components to reduce the possibility of causing interference to radios, TV sets, and other electronic devices. You can obtain Apple peripheral devices and the proper shielded cables and connectors through an Apple Authorized Reseller. For non-Apple peripheral devices, contact the manufacturer or dealer for assistance. Responsible party (contact for FCC matters only): Apple Inc. Corporate Compliance 1 Infinite Loop, MS 91-1EMC Cupertino, CA 95014

#### Industry Canada Statement

This device complies with Industry Canada license-exempt RSS standard(s). Operation is subject to the following two conditions: (1) this device may not cause interference, and (2) this device must accept any interference, including interference that may cause undesired operation of the device.

Cet appareil est conforme aux normes CNR exemptes de licence d'Industrie Canada. Le fonctionnement est soumis aux deux conditions suivantes : (1) cet appareil ne doit pas provoquer d'interférences et (2) cet appareil doit accepter toute interférence, y compris celles susceptibles de provoquer un fonctionnement non souhaité de l'appareil.

#### Korea Warning Statements

#### 대한민국 규정 및 준수

방통위고시에 따른 고지사항 해당 무선설비는 운용 중 전파혼신 가능성이 있음, 이 기기는 인명안전과 관련된 서비스에 사용할 수 없습니다.

B급 기기(가정용 방송통신기자재) 이 기기는 가정용(B급) 전자파적합기기로서 주로 가정에서 사용하는 것을 목적으로 하며, 모든 지 역에서 사용할 수 있습니다.

#### Singapore Wireless Certification

Complies with IDA Standards DB00063

#### Taiwan Wireless Statements

#### 無線設備的警告聲明

經型式認證合格之低功率射頻電機,非經許可,公司、 商號或使用者均不得擅自變更頻率、加大功率或變更原 設計之特性及功能。低功率射頻電機之使用不得影響飛 航安全及干擾合法通信:經發現有干擾現象時,應立即 停用,並改善全無干擾時方得繼續使用。前項合法通信 指依電信法規定作業之無線電通信。低功率射頻電機設 備之干擾。

#### 如有這 頻率:

於 5.25GHz 至 5.35GHz 區域內操作之 無線設備的警告聲明 工作頻率 5.250 ~ 5.350GHz 該頻段限於室內使用。

#### Japan VCCI Class B Statement

情報処理装置等電波障害自主規制について

この装置は、情報処理装置等電波障害自主規制協議 会 (VCCI)の基準に基づくクラス B 情報技術装置で す。この装置は家庭環境で使用されることを目的と していますが、この装置がラジオやテレビジョン受 信機に近接して使用されると、受信障害を引き起こ すことがあります。

取扱説明書に従って正しい取扱をしてください。

#### Euroopan yhteisö

Tämä laite on R&TTE-direktiivin mukainen.

Kopio EU:n vaatimustenmukaisuusvakuutuksesta on luettavissa osoitteesta www.apple.com/euro/compliance.

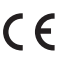

#### 中国

| 有毒或             | 零部件 |     |    |    |
|-----------------|-----|-----|----|----|
| 有書物质            | 电路板 | 显示屏 | 电池 | 附件 |
| 铅 (Pb)          | х   | х   | 0  | Х  |
| 汞 (Hg)          | 0   | 0   | 0  | 0  |
| 镉 (Cd)          | 0   | 0   | 0  | 0  |
| 六价铬<br>(Cr, VI) | 0   | 0   | 0  | 0  |
| 多溴联苯<br>(PBB)   | 0   | 0   | 0  | 0  |
| 多溴二苯醚<br>(PBDE) | 0   | 0   | 0  | 0  |

O: 表示该有毒有害物质在该部件所有均质材料中的含量均在

以不11363-2006规定的印刷号英政制作中的号型为正常的影式11363-2006规定的限量要求以下。
 X:表示该有毒有害物质至少在该部件的某一均质材料中的含量超出 SJ/T 11363-2006规定的限量要求。

根据中国电子行业标准 SJ/T11364-2006 和相关的中国 政府法规,本产品及其某些内部或外部组件上可能带 有环保使用期限标识。取决于组件和组件制造商,产 品及其组件上的使用期限标识可能有所不同。组件上 的使用期限标识优先于产品上任何与之相冲突的或 不同的环保使用期限标识。

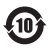

#### Akun vaihtaminen

iPod nanon litiumioniakun saa vaihtaa vain Apple tai Applen valtuuttama palveluntarjoaja ja se on kierrätettävä tai hävitettävä erillään talousjätteestä. Lisätietoja akun kierrättämisestä ja vaihtamisesta löytyy osoitteesta www.apple.com/fi/batteries.

#### Tietoja hävittämisestä ja kierrättämisestä

iPod on hävitettävä asianmukaisesti paikallista lainsäädäntöä noudattaen. Koska tämä tuote sisältää akun, tuotetta ei saa hävittää kotitalousjätteen mukana. Kun iPodin käyttöikä on lopussa, tiedustele kierrätysvaihtoehdoista ottamalla yhteyttä Appleen tai paikallisiin viranomaisiin.

Tietoja Applen kierrätysohjelmasta löytyy osoitteesta: www.apple.com/fi/recycling

#### Kiina

警告: 不要刺破或焚烧。该电池不含水银。

Taiwan

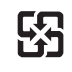

廢雷池請回收

#### 警告

本電池如果更換不正確會有爆炸的危險 請依製造商說明書處理用過之電池 請勿戳刺或焚燒。此電池不含汞。

#### Akkulaturin tehokkuus

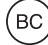

Euroopan unionin elektroniikan ja akkujen hävitystietoja

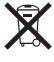

Yllä oleva symboli kertoo, että paikallisten lakien ja säännösten mukaan tuote ja/tai sen akku on hävitettävä erillään talousjätteestä. Kun tuotteen käyttöikä on lopussa, vie se paikallisten viranomaisten osoittamaan keräyspisteeseen. Tuotteen ja/tai sen akun asianmukainen talteenotto ja kierrätys auttavat säästämään luonnonvaroja ja varmistamaan, että tuote kierrätetään tavalla, joka suojaa terveys- ja ympäristöhaitoilta.

Union Européenne—informations sur l'élimination Le symbole ci-dessus signifie que, conformément aux lois et réglementations locales, vous devez jeter votre produit et/ou sa batterie séparément des ordures ménagères. Lorsque ce produit arrive en fin de vie, apportez-le à un point de collecte désigné par les autorités locales. La collecte séparée et le recyclage de votre produit et/ou de sa batterie lors de sa mise au rebut aideront à préserver les ressources naturelles et à s'assurer qu'il est recyclé de manière à protéger la santé humaine et l'environnement.

Europäische Union—Informationen zur Entsorgung Das oben aufgeführte Symbol weist darauf hin, dass dieses Produkt und/oder die damit verwendete Batterie den geltenden gesetzlichen Vorschriften entsprechend und vom Hausmüll getrennt entsorgt werden muss. Geben Sie dieses Produkt zur Entsorgung bei einer offiziellen Sammelstelle ab. Durch getrenntes Sammeln und Recycling werden die Rohstoffreserven geschont und es ist sichergestellt, dass beim Recycling des Produkts und/ oder der Batterie alle Bestimmungen zum Schutz von Gesundheit und Umwelt eingehalten werden.

Unione Europea—informazioni per lo smaltimento II simbolo qui sopra significa che, in base alle leggi e alle normative locali, il prodotto e/o la sua batteria dovrebbero essere riciclati separatamente dai rifiuti domestici. Ouando il prodotto diventa inutilizzabile, portalo nel punto di raccolta stabilito dalle autorità locali. La raccolta separata e il riciclaggio del prodotto e/o della sua batteria al momento dello smaltimento aiutano a conservare le risorse naturali e assicurano che il riciclaggio avvenga nel rispetto della salute umana e dell'ambiente.

Europeiska unionen—Information om kassering Symbolen ovan betyder att produkten och/eller dess batteri enligt lokala lagar och bestämmelser inte får kastas tillsammans med hushållsavfallet. När produkten har tjänat ut måste den tas till en återvinningsstation som utsetts av lokala myndigheter. Genom att låta den uttjänta produkten och/eller dess batteri tas om hand för återvinning hjälper du till att spara naturresurser och skydda hälsa och miljö.

#### Turkive

Türkiye Cumhuriyeti: EEE Yönetmeliğine Uygundur

#### Brasil—Informações sobre descarte e reciclaaem

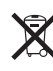

O símbolo acima indica que este produto e/ou sua bateria não devem ser descartadas no lixo doméstico. Quando decidir descartar este produto e/ou sua bateria, faça-o de acordo com as leis e diretrizes ambientais locais. Para informações sobre o programa de reciclagem da Apple, pontos de coleta e telefone de informações, visite www.apple.com/br/environment.

**Apple ja ympäristö** Apple tiedostaa vastuunsa tuotteidensa ja toimintojensa ympäristövaikutusten pitämisestä mahdollisimman vähäisinä.

Jos haluat lisätietoja, vieraile osoitteessa www.apple.com/fi/environment.

🗯 Apple Inc.

© 2012 Apple Inc. Kaikki oikeudet pidätetään.

Apple, Apple-logo, Finder, iLife, iMovie, iPod, iPhone, iPhoto, iPod nano, iTunes, Mac, Mac OS, OS X ja Made for iPod -logo ovat Apple Inc:n Yhdysvalloissa ja muissa maissa rekisteröityjä tavaramerkkejä.

Multi-Touch ja EarPodit ovat Apple Inc:n tavaramerkkejä.

iTunes Store on Apple Inc:n Yhdysvalloissa ja muissa maissa rekisteröity palvelumerkki.

NIKE ja Swoosh-design ovat NIKE Inc:n ja sen tytäryhtiöiden tavaramerkkejä, joita käytetään lisenssillä.

Bluetooth®-sanamerkki ja -logot ovat Bluetooth SIG, Inc:n rekisteröityjä tavaramerkkejä, ja Apple Inc. käyttää niitä lisenssillä. Kaikki muut tässä mainitut yritysten ja tuotteiden nimet ovat asianomaisten yritysten tavaramerkkejä.

Muiden valmistajien tuotteiden mainitseminen on tapahtunut yksinomaan tiedonvälitystarkoituksessa eikä merkitse tukea tai suositusta. Apple ei vastaa näiden tuotteiden toiminnasta tai käytöstä. Kaikista mahdollisista sopimuksista tai takuista huolehditaan suoraan myyjien ja mahdollisten käyttäjien kesken.

Tämän käyttöoppaan sisältämien tietojen oikeellisuus on pyritty varmistamaan kaikin tavoin. Apple ei vastaa painotai lyöntivirheistä.

K019-2342/2012-09